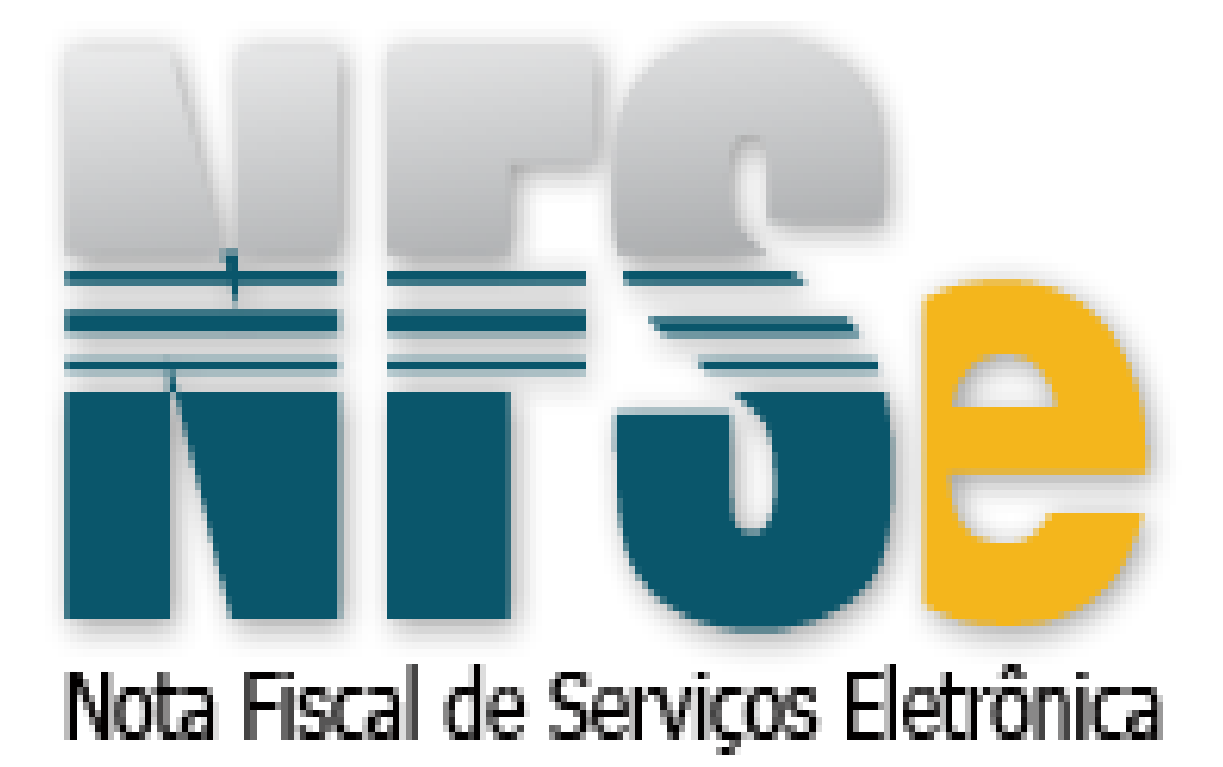

# MANUAL DA NOTA FISCAL DE SERVIÇO ELETRÔNICA

# ÍNDICE

# **CREDENCIAMENTO DE PESSOA JURÍDICA**

1º PASSO

Para realizar o credenciamento de pessoa jurídica acesse o link abaixo:

<u>http:/prefeituramg.nfse-futurize.com.br/</u>

## 2º PASSO

No campo "CREDENCIAMENTO" clique em "CREDENCIAMENTO".

Página Inicial

CREDENCIAMENTO

Credenciamento

Como Funciona

## CANAL

Prestador

Contador

Tomador

Prefeitura

➢ CONSULTA

# CREDENCIAMENTO

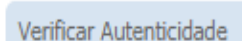

Credenciamento

Situação do Prestador

Como Funciona

Credenciamento

## No campo "CADASTRO DE PRESTADOR DE SERVIÇOS – PESSOA JURÍDICA" clique em "CADASTRE AQUI".

# Credenciamento

CADASTRO DE PRESTADOR DE SERVIÇOS - PESSOA JURÍDICA

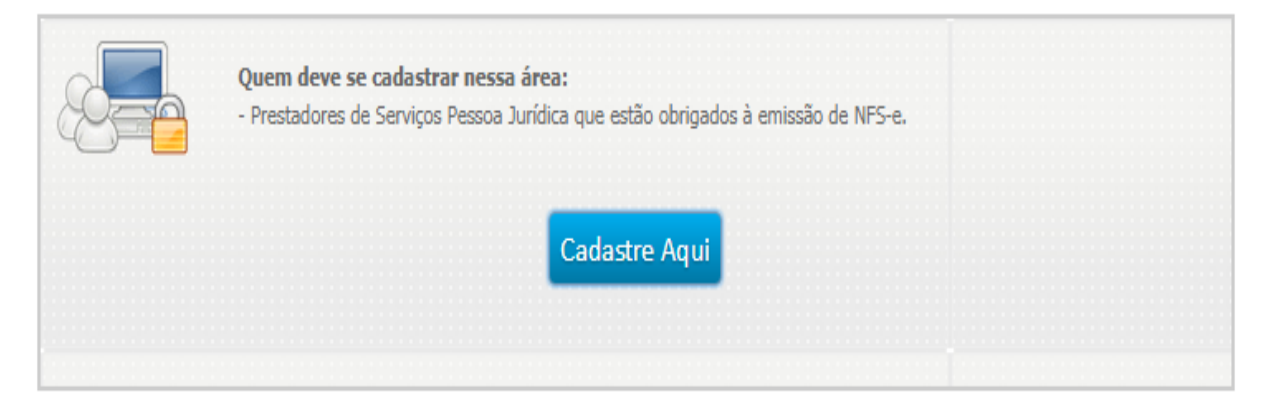

## 4º PASSO

No campo "PRESTADOR DO MUNICÍPIO – NOTA FISCAL CONVENCIONAL" clique em "CADASTRE AQUI".

## Credenciamento de Pessoa Jurídica

PRESTADOR DO MUNICÍPIO - NOTA FISCAL CONVENCIONAL

| Codertro Aqui |
|---------------|
| Cadastre Aqui |
|               |

No campo **"INFORMAÇÕES GERAIS"** preencha os dados do prestador com atenção. Em caso de duvidas no preenchimento das informações de sua empresa, <u>consulte seu</u> <u>contador</u>.

| iformações Gerais                      |                           |
|----------------------------------------|---------------------------|
| azão Social(Nome Oficial): *           | Nome Fantasia:            |
| PRESTADOR EXEM PLO                     | EXEMPLO                   |
| NPJ do Prestador: *                    | Data de Abertura:         |
| 85.338.321/0001-53                     |                           |
| nscrição Municipal:<br>egime Especial: | Inscrição Estadual:       |
| imples Nacional/MEI:                   | Data do Enquadramento: ** |
| Não obrigatório para Outros.           |                           |

### Credenciamento - Pessoa Jurídica

## 6ºPASSO

No campo "ENDEREÇO" preencha as informações de sua empresa.

| exemplo@gmail.com           | RUA EXEMPLO  |
|-----------------------------|--------------|
| Número:                     | Complemento: |
| Bairro:                     | Cidade:      |
| Frtador                     |              |
| MG                          |              |
| Telefone 1: * (00)0000-0000 | Telefone 2:  |
| Celular:                    | FAX          |
|                             |              |

São Campos não obrigatórios:

O campo **"DADOS DO CONTADOR"** é <u>obrigatório</u>, preencha as informações do seu contador.

## OBS: Não é obrigatório o preenchimento para MEI (Micro Empreendedor Individual).

| EXEMPLO                     | 76.158.038/0001-59          |
|-----------------------------|-----------------------------|
| CRC:                        | Telefone: *** (00)0000-0000 |
| E-mail:                     |                             |
| * Não obrigatório para MEI. |                             |

## 8ºPASSO

No campo "EMISSÃO DE NFS-E" não há necessidade de preenchimento é opcional.

| Data Inicial: | Data Final: |  |
|---------------|-------------|--|
|               |             |  |

#### São Campos não obrigatórios: 🗆

## 9ºPASSO

No campo **"SÓCIOS**" o preenchimento é <u>obrigatório</u>, deve-se inserir os sócios de sua empresa. Clique em **"INSERIR SÓCIO"** para realizar o preenchimento.

## 9.1

| Sócios*           |           |      |
|-------------------|-----------|------|
| Inserir Sócio     | Excluir   |      |
| Nome/Razão Social | CPF/C NPJ | Cota |
|                   |           |      |

São campos obrigatórios: \*

9.2

Preencha os dados dos sócios de acordo com o exemplo abaixo:

|                                                                                                    |         | 4    |
|----------------------------------------------------------------------------------------------------|---------|------|
|                                                                                                    |         |      |
| Nome/Razão Social: •                                                                                                    |         |      |
| CPE/CNDI: *                                                                                                    |         |      |
|                                                                                                    |         |      |
| Cota: 9%                                                                                                    |         |      |
| * Campo obrigatório                                                                                                    |         |      |
|                                                                                                    |         |      |
|                                                                                                    |         |      |
|                                                                                                    | Inserir | Sair |
| São campos obrigatórios: *                                                                                                    |         |      |
|                                                                                                    |         |      |
|                                                                                                    |         |      |
| Inserir Socio                                                                                                    |         |      |
| Inserir Socio                                                                                                    |         |      |
| Nome/Razão Social: • EXEMPLO                                                                                                    |         |      |
| Nome/Razão Social: * EXEMPLO<br>CPF/CNPJ: * 511.962.044-20                                                                                     |         |      |
| Nome/Razão Social: • EXEMPLO<br>CPF/CNPJ: • 511.962.044-20<br>Cota: • 100,00000 %                                                              |         |      |
| Inserir Socio           Nome/Razão Social: *         EXEMP LO           CPF/CNPJ: *         511.962.044-20           Cota: *         100,00000 |         |      |
| Nome/Razão Social: * EXEMPLO<br>CPF/CNPJ: * 511.962.044-20<br>Cota: * 100,00000 %<br>* Campa obrigatória                                       |         |      |
| Nome/Razão Social: * EXEMPLO<br>CPF/CNPJ: * 511.962.044-20<br>Cota: * 100,00000 %                                                              |         |      |
| Nome/Razão Social: • EXEMPLO<br>CPF/CNPJ: • 511.962.044-20<br>Cota: • 100,00000 %<br>* Cempo corigatório                                       | Inserir | Sair |

9.4

9.3

| Sócio s*          |                       |            |  |
|-------------------|-----------------------|------------|--|
|                   | Inserir Sócio Excluir |            |  |
| Nome/Razão Social | CPF/CNPJ              | Cota       |  |
| XEMPLO            | 511.962.044-20        | 100.00000% |  |

No campo **"CÓDIGOS DE TRIBUTAÇÃO (SERVIÇO)"** <u>não há necessidade de</u> <u>preenchimento é opcional</u>. Caso queira realizar o preenchimento, clique em **"INSERIR** CÓDIGO".

OBS: Os códigos de tributação de serviço estão na Lista de serviços anexa à Lei Complementar nº 116, de 31 de julho de 2003, no link abaixo:

<u>http://www.planalto.gov.br/ccivil\_03/leis/LCP/Lcp116.htm</u>

## 10.1

| ſ | — Códigos de Tributação (Serviço) | l |
|---|-----------------------------------|---|
|   | Inserir Código Excluir            |   |
|   | Número Descrição                  |   |

## 10.2

Preencha os dados do código de tributação de acordo com o exemplo abaixo:

| Inserir Código de Tributação(Serviço)              | × |
|----------------------------------------------------|---|
|                                                    |   |
| Descrição do Código de Tributação(Serviço): *      |   |
|                                                    |   |
| Descrição do Pai do Código de Tributação(Serviço): |   |
|                                                    |   |
| Número do Código de Tributação(Serviço):           |   |
| * Campo obrigatório                                |   |
|                                                    |   |
|                                                    |   |
|                                                    |   |
| Inserir Sair                                       |   |
| São campos obrigatórios para o preenchimento: *    |   |

#### 10.3

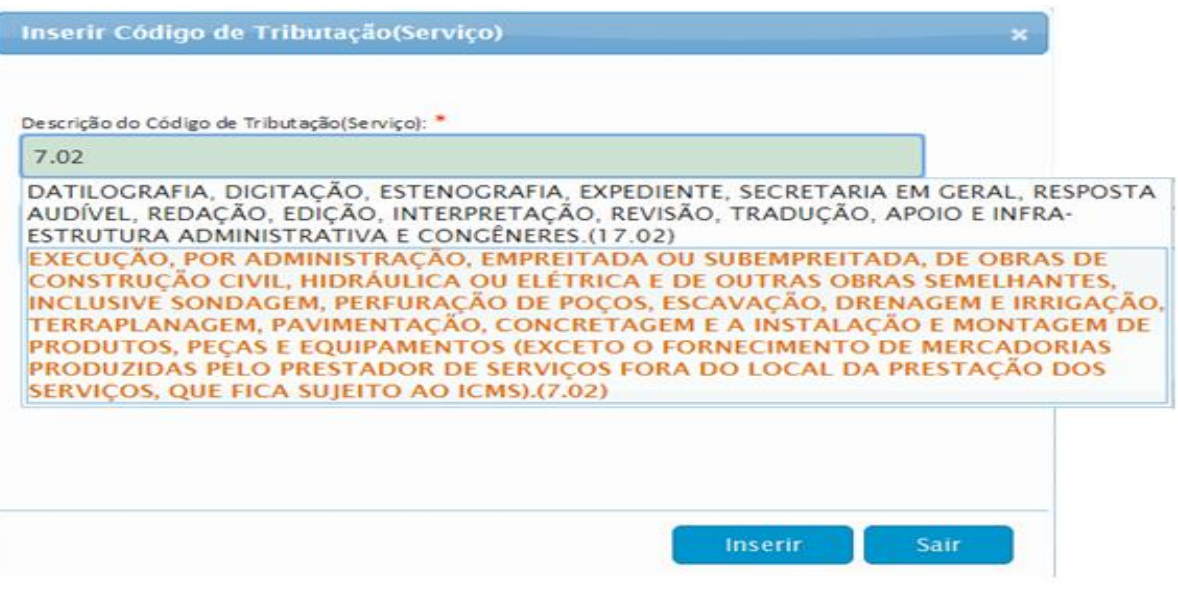

#### São campos obrigatórios para o preenchimento: \*

#### 10.4

| Inserir Código de Tributação(Serviço)                                                                             | × |
|----------------------------------------------------------------------------------------------------|---|
|                                                                                                    |   |
| Descrição do Código de Tributação(Serviço): *                                                                     |   |
| EXECUÇÃO, POR ADMINISTRAÇÃO, EMPREITADA OU SUBEMPREITADA, DE OB                                                   |   |
| Descrição do Pai do Código de Tributação(Serviço):                                                                |   |
| SERVIÇOS RELATIVOS A ENGENHARIA, ARQUITETURA, GEOLOGIA,<br>URBANISMO, CONSTRUÇÃO CIVIL, MANUTENÇÃO, LIMPEZA, MEIO |   |
| Número do Código de Tributação(Serviço): 7.02                                                                     |   |
| * Campo obrigatório                                                                                               |   |
|                                                                                                    |   |
|                                                                                                    |   |
|                                                                                                    |   |
|                                                                                                    |   |
| Inserir Sair                                                                                                    |   |
|                                                                                                    |   |

#### São campos obrigatórios para o preenchimento: \*

| Códigos          | de Tributação(Serviço)                                                                                                    |
|------------------|----------------------------------------------------------------------------------------------------|
|                  | Inserir Código Excluir                                                                                                    |
| Número           | Descrição                                                                                                    |
| E<br>F<br>7.02 E | XECUÇÃO, POR ADMINISTRAÇÃO, EMPREITADA OU SUBEMPREITADA, DE OBRAS DE CONSTRUÇÃO CIVIL,<br>IIDRÁULICA OU ELÉTRICA E DE OUTRAS OBRAS SEMELHANTES, INCLUSIVE SONDAGEM, PERFURAÇÃO DE POÇOS,<br>SCAVAÇÃO, DRENAGEM E IRRIGAÇÃO, TERRAPLANAGEM, PAVIMENTAÇÃO, CONCRETAGEM E A INSTALAÇÃO E<br>MONTAGEM DE PRODUTOS, PECAS E EQUIPAMENTOS (EXCETO O FORNECIMENTO DE MERCADORIAS PRODUZIDAS |

## 7

No campo **"ATIVIDADES (CNAE)**" o preenchimento é <u>obrigatório</u>. Para realiza-lo, devese preencher a atividade principal e as atividades secundarias <u>de prestação de serviço</u>. Clique em **"INSERIR ATIVIDADE"** para inserir a atividade principal e as secundarias.

## 11.1

| - Atividade s(CNAE)*      |                            |           |  |  |
|---------------------------|----------------------------|-----------|--|--|
| Inserir Atividade Excluir |                            |           |  |  |
| Principal                 | Número                     | Descrição |  |  |
|                           | São campos obrigatórios: * |           |  |  |

# 11.2

Preencha as atividades (CNAE) de acordo com o exemplo abaixo:

## ATIVIDADE PRINCIPAL

| Inserir Atividade            |                            | ×           |
|------------------------------|----------------------------|-------------|
|                              |                            |             |
|                              |                            |             |
| Descrição da<br>Atividade: * |                            |             |
| Principal:                   |                            |             |
| * Campo obrigatório          |                            |             |
| compo composito              |                            |             |
|                              |                            |             |
|                              |                            | iserir Sair |
|                              | São campos obrigatórios: * |             |

## 11.3

## ATIVIDADE PRINCIPAL

| Inserir Atividade   |                                                                                                    | × |
|---------------------|----------------------------------------------------------------------------------------------------|---|
|                     |                                                                                                    |   |
| Descrição da        | 4330                                                                                                    |   |
| Atividade: *        | APLICAÇÃO DE REVESTIMENTOS E DE RESINAS EM INTERIORES E<br>EXTERIORES(4330-4/05)                                                                                        |   |
| Principal:          | IMPERMEABILIZAÇÃO EM OBRAS DE ENGENHARIA CIVIL(4330-4/01)<br>INSTALAÇÃO DE PORTAS, JANELAS, TETOS, DIVISÓRIAS E ARMÁRIOS<br>FMBUTIDOS DE QUAI QUER MATERIAI (4330-4/02) |   |
| * Campo obrigatório | OBRAS DE ACABAMENTO EM GESSO E ESTUQUE(4330-4/03)<br>OUTRAS OBRAS DE ACABAMENTO DA CONSTRUÇÃO(4330-4/99)<br>SERVIÇOS DE PINTURA DE EDIFÍCIOS EM GERAL(4330-4/04)        |   |
|                     |                                                                                                    |   |
|                     | Inserir Sair                                                                                                    |   |
|                     | São campos obrigatórios: *                                                                                                    |   |

# 11.4

## ATIVIDADE PRINCIPAL

| Inserir Atividade   |                                                                    | × |
|---------------------|--------------------------------------------------------------------|---|
|                     |                                                                    |   |
| Descricão da        | APLICAÇÃO DE REVESTIMENTOS E DE RESINAS EM INTERIORES E EXTERIORES | ] |
| Atividade: *        | 4330-4/05                                                          |   |
| Principal:          |                                                                    |   |
| * Campo obrigatório |                                                                    |   |
|                     |                                                                    |   |
|                     | Inserir Sair                                                       |   |
|                     | São campos obrigatórios: *                                         |   |

## 11.5

## ATIVIDADE PRINCIPAL

| _ | Atividades(( | CNAE)*    |                                                                    |  |
|---|--------------|-----------|--------------------------------------------------------------------|--|
|   |              |           | Inserir Atividade Excluir                                          |  |
|   | Principal    | Número    | Descrição                                                          |  |
|   | Sim          | 4330-4/05 | APLICAÇÃO DE REVESTIMENTOS E DE RESINAS EM INTERIORES E EXTERIORES |  |
|   |              |           |                                                                    |  |

# 11.6

## **Atividades Secundarias**

| Inserir Atividade          | ×            |
|----------------------------|--------------|
|                            |              |
|                            |              |
| Descrição da               |              |
| Atividade: *               |              |
| Principal:                 |              |
| * Campo obrigatório        |              |
|                            |              |
|                            | Inserir Sair |
| São campos obrigatórios: * |              |

# 11.6

## **Atividades Secundarias**

| Inserir Atividade                     |                                                                                                    | × |
|---------------------------------------|----------------------------------------------------------------------------------------------------|---|
|                                       |                                                                                                    |   |
| De scrição da                         | 4330                                                                                                    |   |
| Atividade: *                          | APLICAÇÃO DE REVESTIMENTOS E DE RESINAS EM INTERIORES E<br>EXTERIORES(4330-4/05)                                                                                      |   |
| Principal:                            | IMPERMEABILIZAÇÃO EM OBRAS DE ENGENHARIA CIVIL(4330-4/01)<br>INSTALAÇÃO DE PORTAS, JANELAS, TETOS, DIVISÓRIAS E ARMÁRIOS<br>EMBUTIDOS DE QUALQUER MATERIAL(4330-4/02) |   |
| <ul> <li>Campo obrigatório</li> </ul> | OBRAS DE ACABAMENTO EM GESSO E ESTUQUE(4330-4/03)<br>OUTRAS OBRAS DE ACABAMENTO DA CONSTRUÇÃO(4330-4/99)                                                              |   |
|                                       | SERVIÇOS DE PINTURA DE EDIFICIOS EM GERAL(4330-4/04)                                                                                                    |   |
|                                       | Inserir Sair                                                                                                    |   |
|                                       | São campos obrigatórios: *                                                                                                    |   |

## São campos obrigatórios: '

## 11.7

# Atividade Secundarias

| Inserir Atividade            |                            | × |
|------------------------------|----------------------------|---|
|                              |                            | 1 |
| Descrição da<br>Atividade: * | 4330-4/04                  |   |
| Principal:                   |                            |   |
| * Campo obrigatório          |                            |   |
|                              |                            |   |
|                              | Inserir Sair               |   |
|                              | São campos obrigatórios: * |   |

# 11.8

# Atividade Secundarias

| _ | Atividades( | CNAE)*    |                                                                    |  |
|---|-------------|-----------|--------------------------------------------------------------------|--|
|   |             |           | Inserir Atividade Excluir                                          |  |
|   | Principal   | Número    | Descrição                                                          |  |
|   | Sim         | 4330-4/05 | APLICAÇÃO DE REVESTIMENTOS E DE RESINAS EM INTERIORES E EXTERIORES |  |
|   | Não         | 4330-4/04 | SERVIÇOS DE PINTURA DE EDIFÍCIOS EM GERAL                          |  |

No campo "DADOS DE LOGIN" o preenchimento é obrigatório. Deve-se preencher seu e-mail, login e senha.

OBS: O E-mail á ser preenchido é para a recuperação de senha do prestador, caso tenha perdido ou esquecido terá a opção de recuperar sua senha.

## 12.1

Preencha os dados de acordo com o exemplo abaixo:

| Dados de Login      |        |                   |     |   |  |
|---------------------|--------|-------------------|-----|---|--|
| Login: *            |        | E-mail: *         |     |   |  |
| Senha: *            |        | Repita a Senha: * |     |   |  |
|                     | Salvar |                   | Sai | _ |  |
| * Campo obrigatório |        |                   |     |   |  |

São campos obrigatórios: \*

12.2

| — Dados de Login    |                                |
|---------------------|--------------------------------|
| Login: *<br>EXEMPLO | E-mail: *<br>exemplo@gmail.com |
| Senha: *            | Repita a Senha: *              |
| Salvar              | Sair                           |
| ' Campo obrigatório |                                |

São campos obrigatórios: \*

## 13ºPASSO

Após o termino de seu credenciamento o prestador irá baixar, imprimir e preencher o Formulário de Credenciamento.

## Cadastramento do Prestador - Pessoa Jurídica

| Prefeitura Municipal de Exemplo                                                                      |                                                    |  |
|----------------------------------------------------------------------------------------------------|----------------------------------------------------|--|
|                                                                                                    | Situação:<br>AGUARDANDO LIBERAÇÃO DA<br>PREFEITURA |  |
| Dados do Prestador - Pessoa Jurídica                                                                 |                                                    |  |
| Código: 80<br>PRESTADOR EXEMPLO, EXEMPLO<br>CNPJ: 85.338.321/0001-53<br>Formulário de Credenciamento |                                                    |  |
| Clique no link abaixo, baixe o formulário, prefeitura.                                               | preencha-o e entregue na                           |  |
| Baixar Formulário(PDF                                                                                | 0                                                  |  |

## 14 ºPASSO

O Formulário de Credenciamento contém as **instruções para o seu preenchimento**, **documentação exigida para liberação do cadastro** e o **local de entrega da documentação.** 

|                                                                                                    |                                                                                                    | ROBINS                                                                                                    | AMANCER                                                                                                    | DE PATENDA                                                                                                    |                    |                                                                                                    | 000 10.00 M                                                                                                    | - 12                                                                                                    |
|----------------------------------------------------------------------------------------------------|----------------------------------------------------------------------------------------------------|----------------------------------------------------------------------------------------------------|----------------------------------------------------------------------------------------------------|----------------------------------------------------------------------------------------------------|--------------------|----------------------------------------------------------------------------------------------------|----------------------------------------------------------------------------------------------------|----------------------------------------------------------------------------------------------------|
|                                                                                                    |                                                                                                    | SE CONTRACTO                                                                                                    | 100 00000                                                                                                    | - 10.000-000 - Tal. (                                                                                                    |                    | PREF                                                                                                    | 07.64                                                                                                    | energi der er                                                                                                    |
|                                                                                                    |                                                                                                    |                                                                                                    |                                                                                                    |                                                                                                    |                    | -                                                                                                    |                                                                                                    |                                                                                                    |
|                                                                                                    |                                                                                                    |                                                                                                    |                                                                                                    |                                                                                                    |                    |                                                                                                    |                                                                                                    |                                                                                                    |
| table freedor                                                                                                    |                                                                                                    |                                                                                                    |                                                                                                    |                                                                                                    | 1000               |                                                                                                    | Tax Delate                                                                                                    |                                                                                                    |
| REATION CREM                                                                                                    | FLO.                                                                                                    |                                                                                                    |                                                                                                    |                                                                                                    | 88.308.321.00      | ****                                                                                                    | Passon Auto                                                                                                    |                                                                                                    |
| CALL PROPERTY AND INC.                                                                                                    |                                                                                                    |                                                                                                    |                                                                                                    |                                                                                                    |                    |                                                                                                    |                                                                                                    |                                                                                                    |
|                                                                                                    |                                                                                                    |                                                                                                    |                                                                                                    | antiple Mericipal                                                                                                    | traceição Roa      | -                                                                                                    |                                                                                                    |                                                                                                    |
|                                                                                                    |                                                                                                    |                                                                                                    |                                                                                                    |                                                                                                    | Strender Marine    | -                                                                                                    |                                                                                                    |                                                                                                    |
| completing work.com                                                                                                    |                                                                                                    |                                                                                                    |                                                                                                    |                                                                                                    | Cota de Re-ge      | -                                                                                                    | NCESSCOR .                                                                                                    |                                                                                                    |
| COLORAD C                                                                                                    |                                                                                                    |                                                                                                    |                                                                                                    |                                                                                                    | 10100.000          |                                                                                                    | Carles                                                                                                    |                                                                                                    |
| -main                                                                                                    |                                                                                                    |                                                                                                    |                                                                                                    |                                                                                                    | Tablana            |                                                                                                    |                                                                                                    |                                                                                                    |
|                                                                                                    |                                                                                                    |                                                                                                    |                                                                                                    |                                                                                                    |                    |                                                                                                    |                                                                                                    |                                                                                                    |
| UA EXEMPLO                                                                                                    |                                                                                                    |                                                                                                    |                                                                                                    |                                                                                                    | Monary:            |                                                                                                    |                                                                                                    |                                                                                                    |
| ompassante:                                                                                                    |                                                                                                    |                                                                                                    |                                                                                                    | and the                                                                                                    |                    |                                                                                                    |                                                                                                    |                                                                                                    |
| atafteta 1                                                                                                    |                                                                                                    | Tablina B                                                                                                    |                                                                                                    | **                                                                                                    |                    |                                                                                                    |                                                                                                    |                                                                                                    |
| EP.                                                                                                    |                                                                                                    | Crokedin (C                                                                                                    |                                                                                                    | Adda to the second second second second second second second second second second second second second second s                                                                                                    |                    |                                                                                                    |                                                                                                    |                                                                                                    |
|                                                                                                    |                                                                                                    |                                                                                                    |                                                                                                    |                                                                                                    |                    |                                                                                                    |                                                                                                    |                                                                                                    |
|                                                                                                    |                                                                                                    |                                                                                                    |                                                                                                    |                                                                                                    |                    |                                                                                                    |                                                                                                    |                                                                                                    |
| COLUMN MONICO                                                                                                    | N DE FINTUNA DE                                                                                                    | CONTROL OF CAL                                                                                                    | 64.                                                                                                    |                                                                                                    |                    |                                                                                                    |                                                                                                    |                                                                                                    |
|                                                                                                    |                                                                                                    |                                                                                                    |                                                                                                    |                                                                                                    |                    |                                                                                                    |                                                                                                    |                                                                                                    |
|                                                                                                    |                                                                                                    |                                                                                                    |                                                                                                    |                                                                                                    |                    |                                                                                                    |                                                                                                    |                                                                                                    |
|                                                                                                    |                                                                                                    |                                                                                                    |                                                                                                    |                                                                                                    |                    |                                                                                                    |                                                                                                    |                                                                                                    |
|                                                                                                    |                                                                                                    |                                                                                                    |                                                                                                    |                                                                                                    |                    |                                                                                                    |                                                                                                    | -10                                                                                                    |
|                                                                                                    |                                                                                                    |                                                                                                    |                                                                                                    |                                                                                                    |                    |                                                                                                    |                                                                                                    |                                                                                                    |
|                                                                                                    |                                                                                                    | PADPETUR                                                                                                    |                                                                                                    | LOS EXEMPLO                                                                                                    |                    | factory<br>1700                                                                                                    |                                                                                                    | Pige<br>3+3                                                                                                    |
|                                                                                                    |                                                                                                    | PADPETUR                                                                                                    | A HERICIPA                                                                                                    | L DE EXEMPLO<br>L DE FAIRMA                                                                                                    |                    | Tanana<br>Tanana<br>Tanana                                                                                                    |                                                                                                    | Page<br>7-17<br>3-13<br>40(4):04                                                                                                    |
| ھ                                                                                                    | 8.4.457                                                                                                    |                                                                                                    | A HUNCOPA                                                                                                    | L DE EXEMPLO<br>L DE FAITHEA<br>MINO                                                                                                    | 14 y 1000 a mares  | Landau<br>Control<br>Autom                                                                                                    |                                                                                                    | P30<br>712<br>313<br>8(4) 84                                                                                                    |
|                                                                                                    | 10.00.0070<br>(million) (million)                                                                                                    | PADPETAN<br>NECESTAN<br>NECESTAN<br>NECESTAN<br>SECTION                                                                                                    | A MARCIPA<br>A MARCIPA<br>Too Toola<br>Too Toola<br>- Persona Ja                                                                                                    | L DE EXEMPLO<br>L DE FAITHEA<br>Mais Mais A (                                                                                                    |                    | Tantary<br>Trans<br>Martin                                                                                                    | err togota<br>materia anen                                                                                                    | 199<br>71517<br>313<br>80,41 84                                                                                                    |
| ه                                                                                                    | and arr                                                                                                    | PADPETUM<br>NECHTAN<br>No<br>Ne President<br>As - President                                                                                                    | A INCIDE PA                                                                                                    | L DE EXEMPLO<br>L DE FAITHEAU<br>Maio<br>- IN INTERNA - NA P<br>FINILLA - NA P                                                                                                    | ay1000.mm          | Normal States                                                                                                    |                                                                                                    | 75000<br>71000<br>313<br>80,010 80                                                                                                    |
|                                                                                                    | International Statements                                                                                                    | PADPEICAN<br>ACCOLTAN<br>AL<br>AL<br>AL<br>AL<br>AL<br>AL<br>AL<br>AL<br>AL<br>AL<br>AL<br>AL<br>AL                                                                                                    | A MUNICIPA<br>MUNICIPA<br>TON THEM<br>MINICIPAL<br>MUNICIPAL<br>MUNICI | LOS DOMPLO<br>LOS PATRIAS<br>Millo<br>Historia Millo                                                                                                    | wy0000.0000        | Tanan<br>Tanan<br>Mara                                                                                                    | 117 21.01.14<br>10.01.1 Bits<br>10.01.1 Bits<br>10.01.0                                                                                                    | 790<br>7977<br>877<br>80 80 80                                                                                                    |
| Proventierie de C                                                                                                    | BALLARY<br>AND ANY AND ANY AND ANY ANY ANY ANY ANY ANY ANY ANY ANY ANY                                                                                                    | PARPEICUM<br>ACCRETANA<br>AND EXCRETANA<br>AND EXCREMENTS.<br>As - Possible<br>As - Possible<br>As - Pos                                                                                                    | A BLACPA<br>A MARCARA<br>TON TONN<br>TON TONN<br>TON<br>TON                                                                                                    | L DE DOEM-LO<br>L DE FAITHAN<br>Meio<br>Meio - Meio - Ne e<br>Helban - Ne e                                                                                                    | nry1000.48000      | Larden-<br>Crass<br>Marrie<br>Marrie                                                                                                    | err majo an<br>nanon anno<br>ciota<br>na bagasta<br>na bagasta                                                                                                    | 750<br>715<br>115<br>115<br>115                                                                                                    |
| Transmitterio de Ci<br>Provension de Ci<br>Provension de Ci<br>Pro                                                 | DAA ANTI<br>TERMINATI<br>TERMINATI<br>TERMINATI<br>TERMINATI                                                                                                    | Patronova<br>accounts<br>accounts<br>ac | A MUNICIPA<br>TO TOTAL                                                                                                    | LOE DOIMHLO<br>LOE DOIMHLO<br>HI MILLON LA C                                                                                                    | sr y 1000. Million | And an and a second second sec | an ang an<br>Ang ang ang ang<br>ang ang ang ang ang<br>ang ang ang ang ang ang<br>ang ang ang ang ang ang ang ang<br>ang ang ang ang ang ang ang ang ang ang                                                                                                    | 750<br>7517<br>803 84                                                                                                    |
| Transition of a constraint of a constraint of                                                                                                    | DALASTY<br>STATES SAME<br>BARATA                                                                                                    | PARPERTAN<br>ACCULTUM<br>AL<br>AL<br>AL POSTAL<br>AL<br>ALASA<br>AL<br>ALASA<br>AL<br>ALASA<br>AL<br>ALASA<br>AL<br>ALASA<br>AL<br>ALASA<br>AL<br>ALASA<br>AL<br>ALASA<br>AL<br>ALASA<br>AL<br>AL<br>ALASA<br>AL<br>AL<br>AL<br>AL<br>AL<br>AL<br>AL<br>AL<br>AL<br>AL<br>AL<br>AL<br>AL                                                                                                    | A BELLECOPE                                                                                                    | LOE DOEMPLO<br>LOE DOEMPLO<br>Motion<br>- In communication<br>- Information - NPT In-<br>contract - NPT In-<br>contract - NPT In-                                                                                                    |                    | Decision constraints of the second                                                                                                    |                                                                                                    | Page 11                                                                                                    |
| Control                                                                                                    |                                                                                                    |                                                                                                    | A BULKICPA<br>A MULKICPA<br>TO TOUT                                                                                                    | L DE DOIMPLO<br>L DE DOIMPLO<br>IN MINUME NA (<br>MINUME NA (<br>M                                                                                                    |                    |                                                                                                    |                                                                                                    | Page 11 - 1 - 1 - 1 - 1 - 1 - 1 - 1 - 1 - 1                                                                                                    |
| Freeze de Reser<br>Presentation de C<br>Destación de C<br>Destación de C<br>De |                                                                                                    | PROFESSION<br>and California<br>and Stationary<br>and Stationary<br>and Stationary<br>stationary<br>statio                                                                                                    | A INCOMPANIE<br>A INCOMPANIE<br>CONTINUES<br>Present A                                                                                                    | LOE COMPLO<br>LOE COMPLO<br>LOE AND AND AND AND AND AND AND AND AND AND                                                                                                    |                    |                                                                                                    | ar and a second                                                                                                    | Photo Photo                                                                                                    |
| Constants                                                                                                    | EXA ANY CONTRACTOR OF CONTRACTOR OF CONTRACT                                                                                                    |                                                                                                    |                                                                                                    | L DE EXEMPLO<br>L DE FAITURE<br>MADO<br>MADO<br>MAD |                    |                                                                                                    | ner Hallowi<br>manarowa werzen<br>werzen werzen<br>hal der sonateren<br>hal der sonateren<br>hal de | Pige<br>Pirre<br>Pirre<br>P |
| Constant of a constant of a constant of                                                                                                    |                                                                                                    | PARTECULAR<br>INCOMPACTOR<br>INCOMPACTOR<br>INTO<br>INCOMPACTOR<br>INTO<br>INTO<br>INTO<br>INTO<br>INTO<br>I                                                                                                    | A BURCEPA<br>CARACTERISTICS                                                                                                    | LOE DOIMPLO<br>LOE DOI<br>- HE MANA<br>- MINING - No PARA<br>- MINING - HE B<br>- MINING - HE B<br>- MINING - HE                                                                                                    |                    | A state of the second second s | nar Kalok<br>Marken Hell<br>Marken Hell<br>Marken Hell<br>Marken Hell<br>Marken Hell                                                                                                    | Pige<br>Pires<br>Pires<br>P |
| Control of the second second s                                                                                                    | EAA ADVI<br>TOTAL ADVISED<br>STATUS ADVISED<br>STATUS ADVISED<br>STATU | PARTETRA                                                                                                    |                                                                                                    |                                                                                                    |                    | Accession of the control of the control of the cont |                                                                                                    |                                                                                                    |
| Constant of a constant of a constant of                                                                                                    | Internet in the second second                                                                                                    |                                                                                                    |                                                                                                    |                                                                                                    |                    | in the court of the court of th | er topat                                                                                                    | Pige<br>Pitters<br>aplate data<br>and data<br>and d                                                                                                    |

## EXEMPLO DO FORMULÁRIO DE CREDENCIAMENTO DE PESSOA JURÍDICA

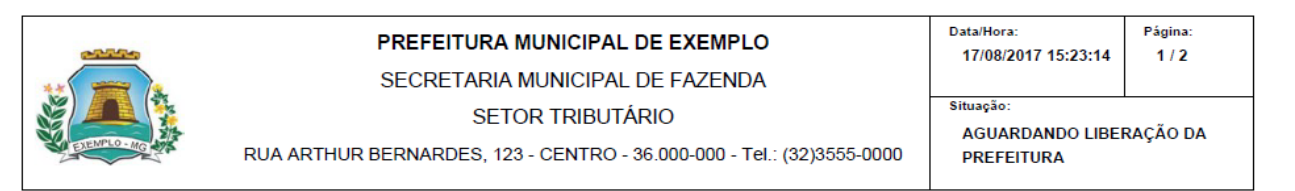

#### Formulário de Credenciamento - Prestador - Pessoa Jurídica - NFS-e

| Pessoa Jurídica                    |                      |                             |                                   |
|------------------------------------|----------------------|-----------------------------|-----------------------------------|
| Razão Social:<br>PRESTADOR EXEMPLO |                      | CNPJ:<br>85.338.321/0001-53 | Tipo Jurídico:<br>Pessoa Jurídica |
| Nome Fantasia:<br>EXEMPLO          |                      |                             |                                   |
| Tipo de Contribuinte:              | Inscrição Municipal: | Inscrição Estadual:         | Data de Abertura:                 |
| E-mail:                            |                      | Simples Nacional/ME         | EI: MEI                           |
| exemplo@gmail.com                  |                      | Data do Enquadrame          | ento: 01/07/2017                  |
| Contador:                          |                      | CPF/CNPJ:                   | CRC:                              |
| EXEMPLO                            |                      | 76.158.038/0001-59          |                                   |
| E-mail:                            |                      | Telefone:<br>(00)0000-0000  |                                   |

#### Endereço

| Endereçe                     |                    |               |
|------------------------------|--------------------|---------------|
| Logradouro:<br>RUA EXEMPLO   |                    | Número:       |
| Complemento:                 |                    | Bairro:       |
| Telefone 1:<br>(00)0000-0000 | Telefone 2:        | FAX:          |
| CEP:<br>36.000-000           | Cidade:<br>EXEMPLO | Estado:<br>MG |
|                              |                    |               |

#### Código de Tributação(Serviço)

Código - Descrição

7.02 - EXECUÇÃO, POR ADMINISTRAÇÃO, EMPREITADA OU SUBEMPREITADA, DE OBRAS DE CONSTRUÇÃO CIVIL, HIDRÁULICA OU ELÉTRICA E DE OUTRAS OBRAS SEMELHANTES, INCLUSIVE SONDAGEM, PERFURAÇÃO DE POÇOS, ESCAVAÇÃO, DRENAGEM E IRRIGAÇÃO, TERRAPLANAGEM, PAVIMENTAÇÃO, CONCRETAGEM E A INSTALAÇÃO E MONTAGEM DE PRODUTOS, PEÇAS E EQUIPAMENTOS (EXCETO O FORNECIMENTO DE MERCADORIAS PRODUZIDAS PELO PRESTADOR DE SERVIÇOS FORA DO LOCAL DA PRESTAÇÃO DOS SERVIÇOS, QUE FICA SUJEITO AO ICMS).

#### Atividades do Prestador(CNAE)

Código - Descrição 4330-4/05 - APLICAÇÃO DE REVESTIMENTOS E DE RESINAS EM INTERIORES E EXTERIORES(Principal) 4330-4/04 - SERVIÇOS DE PINTURA DE EDIFÍCIOS EM GERAL

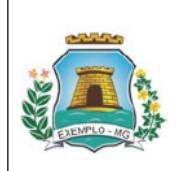

#### PREFEITURA MUNICIPAL DE EXEMPLO

SECRETARIA MUNICIPAL DE FAZENDA

SETOR TRIBUTÁRIO

RUA ARTHUR BERNARDES, 123 - CENTRO - 36.000-000 - Tel.: (32)3555-0000

 Data/Hora:
 Página:

 17/08/2017 15:23:14
 2 / 2

 Situação:
 AGUARDANDO LIBERAÇÃO DA

AGUARDANDO LIBERAÇA PREFEITURA

#### Formulário de Credenciamento - Prestador - Pessoa Jurídica - NFS-e

#### Sócios e/ou Representantes Legais

| CPF/CNPJ        | Razão Social/Nome | Participação Societária(%) |
|-----------------|-------------------|----------------------------|
| 511.962.044-20  | EXEMPLO           | 100,00000                  |
|                 |                   |                            |
|                 |                   |                            |
|                 |                   |                            |
|                 |                   |                            |
|                 |                   |                            |
|                 |                   |                            |
| Termo de Respor | nsabilidade       |                            |
|                 |                   |                            |

Declaro, sob as penas da lei, que as declarações aqui prestadas são verdadeiras, e que é de minha inteira responsabilidade, PRESTADOR EXEMPLO(85.338.321/0001-53), a guarda e uso de login e senha para emissão de NFS-e ou de outro documento eletrônico do Município, responsabilizando-me civil e penalmente pelas informações prestadas.

Carimbo e Assinatura do Sócio Titular

Carimbo e Assinatura do Contador

Despacho da Autoridade Fiscal

Carimbo e Assinatura

A apresentação desses documentos é obrigatória para validação do Sistema de NFS-e. Após o preenchimento e assinaturas entregue-os no Setor de Arrecadação e Tributação ou envie pelos correios para RUA ARTHUR BERNARDES, 123 - CENTRO - 36.000-000 - EXEMPLO - MG, A/C da Arrecadação e Tributação.

PESSOA JURÍDICA FORA DO MUNICÍPIO: Formulários devidamente preenchidos e assinados pelo representante legal com firma reconhecida; Cópia do Contrato Social atualizado e Registrado.

Documentações Exigidas: I - Ficha de credenciamento devidamente assinada; II - Cópia do contrato social e última alteração; III - Cartão CNPJ; IV - Cópia dos documentos pessoais de Identificação dos sócios; V - Comprovante de endereço atualizado; VI - Cópia do contrato de locação, caso se trate de imóvel alugado; VII - Último bloco de notas fiscais autorizado pelo Município.

# CREDENCIAMENTO DE PRESTADOR DE FORA DO MUNICÍPIO

1º PASSO

Para realizar o credenciamento de prestador de fora do município acesse o <u>link</u> <u>abaixo</u>:

<u>http:/prefeituramg.nfse-futurize.com.br/</u>

## 2º PASSO

No campo "CREDENCIAMENTO" clique em "CREDENCIAMENTO".

Página Inicial

Credenciamento

Como Funciona

Como Funciona

Contador

Tomador

Prefeitura

Consulta

Consulta

Consulta

Verificar Autenticidade

Situação do Prestador

Como Funciona

No campo "CADASTRO DE PRESTADOR DE SERVIÇOS – PESSOA JURÍDICA" clique em "CADASTRE AQUI".

# Credenciamento

# CADASTRO DE PRESTADOR DE SERVIÇOS - PESSOA JURÍDICA

| Quem deve se cadastrar nessa área:<br>- Prestadores de Serviços Pessoa Jurídica que estão obrigados à emissão de NFS-e. |  |
|----------------------------------------------------------------------------------------------------|--|
| Cadastre Aqui                                                                                                    |  |
|                                                                                                    |  |

## 4º PASSO

No campo "PRESTADOR FORA DO MUNICÍPIO – EMISSÃO DE GUIA DE ISS" clique em "CADASTRE AQUI".

# PRESTADOR FORA DO MUNICÍPIO - EMISSÃO DE GUIA DE ISS

| Cadastre Aqui |
|---------------|
|               |

No campo **"INFORMAÇÕES GERAIS"** preencha os dados do prestador com atenção. Em caso de duvidas no preenchimento das informações de sua empresa, <u>consulte seu</u> <u>contador</u>.

| Nome Fantasia:            |
|---------------------------|
|                           |
|                           |
| Data de Abertura:         |
|                           |
| Inscrição Estadual:       |
|                           |
| Data do Enquadramento: ** |
| 01/07/2017                |
|                           |

#### Credenciamento - Pessoa Jurídica

São campos obrigatórios: \* São Campos não obrigatórios:

## 6ºPASSO

No campo "ENDEREÇO" preencha as informações de sua empresa.

| E-mail: *         | Logradouro: *     |  |
|-------------------|-------------------|--|
| exemplo@gmail.com | RUA EXEMPLO       |  |
| Número:           | Complemento:      |  |
| Bairro:           | Cidade:           |  |
| Estado:           | CEP:              |  |
| Telefone 1: *     | Telefone 2:       |  |
| Celular:          | FAX               |  |
|                   |                   |  |
| São com           | an abuigatónian * |  |

O campo **"DADOS DO CONTADOR"** é <u>obrigatório</u>, preencha as informações do seu contador.

## OBS: Não é obrigatório o preenchimento para MEI (Micro Empreendedor Individual).

| Iome Completo: ***<br>EXEMPLO | 76.158.038/0001-59          |
|-------------------------------|-----------------------------|
| RC:                           | Telefone: *** (00)0000-0000 |
| -mail:                        |                             |
| Não obrigatório para MEI.     |                             |

## 8ºPASSO

No campo "EMISSÃO DE NFS-E" não há necessidade de preenchimento é opcional.

| - Emissão de NFS-e |               |  |
|--------------------|---------------|--|
| Data Inicial:      | Data Final:   |  |
| São Campos não o   | obrigatórios: |  |

## 9ºPASSO

No campo **"SÓCIOS**" o preenchimento é <u>obrigatório</u>, deve-se inserir os sócios de sua empresa. Clique em **"INSERIR SÓCIO"** para realizar o preenchimento.

## 9.1

| – Sócios*         |          |      |
|-------------------|----------|------|
| Inserir Sócio Ex  | cluir    |      |
| Nome/Razão Social | CPF/CNPJ | Cota |
|                   |          |      |

São campos obrigatórios: \*

9.2

Preencha os dados dos sócios de acordo com o exemplo abaixo:

| Inserir Sócio        |                           |              | × |
|----------------------|---------------------------|--------------|---|
|                      |                           |              |   |
| Nome/Razão Social: * |                           |              |   |
| CPF/CNPJ: *          |                           |              |   |
| Cota: *              | %                         |              |   |
| * Campo obrigatório  |                           |              |   |
|                      |                           |              |   |
|                      |                           |              |   |
|                      |                           | Inserir Sair |   |
| Sá                   | io campos obrigatórios: * |              |   |

9.3

| Inserir Sócio        |                           | × |
|----------------------|---------------------------|---|
|                      |                           |   |
| Nome/Razão Social: * | EXEMPLO                   |   |
| CPF/CNPJ: *          | 511.962.044-20            |   |
| Cota: *              | 100,00000 %               |   |
| * Campo obrigatório  |                           |   |
|                      |                           |   |
|                      |                           |   |
|                      | Inserir Sair              |   |
| 5                    | ão campos obrigatórios: * |   |

9.4

| 30003          |                       |            |   |
|----------------|-----------------------|------------|---|
|                | Inserir Sócio Excluir |            |   |
| Nome/Razão Soc | cial CPF/CNPJ         | Cota       |   |
| EVENIELO       | 511 962 044-20        | 100.00000% | 1 |

No campo **"CÓDIGOS DE TRIBUTAÇÃO (SERVIÇO)"** <u>não há necessidade de</u> <u>preenchimento é opcional</u>. Caso queira realizar o preenchimento, clique em **"INSERIR** CÓDIGO".

OBS: Os códigos de tributação de serviço estão na Lista de serviços anexa à Lei Complementar nº 116, de 31 de julho de 2003, no link abaixo:

<u>http://www.planalto.gov.br/ccivil\_03/leis/LCP/Lcp116.htm</u>

## 10.1

| ſ | Códigos de Tributação(Serviço) |                        | <u> </u> |
|---|--------------------------------|------------------------|----------|
|   |                                | Inserir Código Excluir |          |
|   | Número                         | Descrição              |          |
|   |                                |                        | )        |

## 10.2

Preencha os dados do código de tributação de acordo com o exemplo abaixo:

| Inserir Código de Tributação(Serviço)              | × |
|----------------------------------------------------|---|
|                                                    |   |
| Descrição do Código de Tributação(Serviço): *      |   |
|                                                    |   |
| Descrição do Pai do Código de Tributação(Serviço): |   |
|                                                    |   |
| Número do Código de Tributação(Serviço):           |   |
| " Campo obrigatório                                |   |
|                                                    |   |
|                                                    |   |
|                                                    |   |
|                                                    |   |
| Inserir Sair                                       |   |
| São campos obrigatórios para o preenchimento: *    |   |

#### 10.3

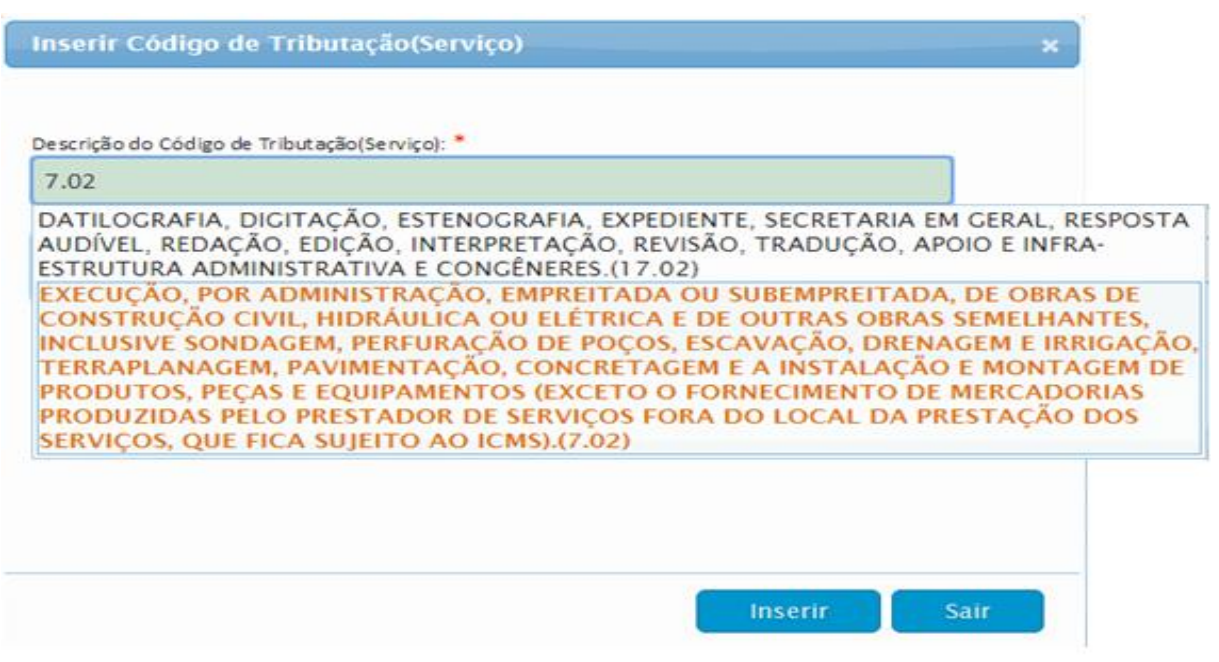

São campos obrigatórios para o preenchimento: \*

10.4

| Inserir Código de Tributação(Serviço)                                                                             | × |
|----------------------------------------------------------------------------------------------------|---|
|                                                                                                    |   |
| Descrição do Código de Tributação(Serviço): *                                                                     |   |
| EXECUÇÃO, POR ADMINISTRAÇÃO, EMPREITADA OU SUBEMPREITADA, DE OB                                                   |   |
| Descrição do Pai do Código de Tributação(Serviço):                                                                |   |
| SERVIÇOS RELATIVOS A ENGENHARIA, ARQUITETURA, GEOLOGIA,<br>URBANISMO, CONSTRUÇÃO CIVIL, MANUTENÇÃO, LIMPEZA, MEIO |   |
| Número do Código de Tributação(Serviço): 7.02                                                                     |   |
| * Campo obrigatório                                                                                               |   |
|                                                                                                    |   |
|                                                                                                    |   |
|                                                                                                    |   |
|                                                                                                    |   |
| Inserir Sair                                                                                                    |   |
| São campos obrigatórios: *                                                                                        |   |

10.5

| Códigos               | de Tributação(Serviço)                                                                                                    |  |
|-----------------------|----------------------------------------------------------------------------------------------------|--|
|                       | Inserir Código Excluir                                                                                                    |  |
| Número                | Descrição                                                                                                    |  |
| E<br>H<br>7.02 E<br>N | XECUÇÃO, POR ADMINISTRAÇÃO, EMPREITADA OU SUBEMPREITADA, DE OBRAS DE CONSTRUÇÃO CIVIL,<br>IIDRÁULICA OU ELÉTRICA E DE OUTRAS OBRAS SEMELHANTES, INCLUSIVE SONDAGEM, PERFURAÇÃO DE POÇOS,<br>SCAVAÇÃO, DRENAGEM E IRRIGAÇÃO, TERRAPLANAGEM, PAVIMENTAÇÃO, CONCRETAGEM E A INSTALAÇÃO E<br>IONTAGEM DE PRODUTOS, PEÇAS E EQUIPAMENTOS (EXCETO O FORNECIMENTO DE MERCADORIAS PRODUZIDAS |  |

No campo **"ATIVIDADES (CNAE)**" o preenchimento é <u>obrigatório</u>. Para realiza-lo, devese preencher a atividade principal e as atividades secundarias <u>de prestação de serviço</u>. Clique em **"INSERIR ATIVIDADE"** para inserir a atividade principal e as secundarias.

## 11.1

| Atividade s(CNAE)* | Inserir Atividade Excluir  | •                     |
|--------------------|----------------------------|-----------------------|
| Detected           | Némer                      | Deseri <sup>o</sup> r |
| Principal          | Numero                     | Descrição             |
|                    | São campos obrigatórios: * |                       |

## 11.2

Preencha as atividades (CNAE) de acordo com o exemplo abaixo:

## ATIVIDADE PRINCIPAL

| Inserir Atividade            |                            | × |
|------------------------------|----------------------------|---|
|                              |                            |   |
|                              |                            | 1 |
| Descrição da<br>Atividade: * |                            | , |
|                              |                            |   |
| Principal:                   |                            |   |
| * Campo obrigatório          |                            |   |
|                              |                            |   |
|                              | Inserir Sair               |   |
|                              | São campos obrigatórios: * |   |

## 11.3

## ATIVIDADE PRINCIPAL

| Inserir Atividade   |                                                                                                    | × |
|---------------------|----------------------------------------------------------------------------------------------------|---|
|                     |                                                                                                    |   |
| Descricão da        | 4330                                                                                                    |   |
| Atividade: *        | APLICAÇÃO DE REVESTIMENTOS E DE RESINAS EM INTERIORES E<br>EXTERIORES(4330-4/05)                                                                                      |   |
| Principal:          | IMPERMEABILIZAÇÃO EM OBRAS DE ENGENHARIA CIVIL(4330-4/01)<br>INSTALAÇÃO DE PORTAS, JANELAS, TETOS, DIVISÓRIAS E ARMÁRIOS<br>EMBUTIDOS DE QUALQUER MATERIAL(4330-4/02) |   |
| * Campo obrigatório | OBRAS DE ACABAMENTO EM GESSO E ESTUQUE(4330-4/03)<br>OUTRAS OBRAS DE ACABAMENTO DA CONSTRUÇÃO(4330-4/99)<br>SERVICOS DE PINTURA DE EDIFÍCIOS EM GERAL(4330-4/04)      |   |
|                     |                                                                                                    |   |
|                     | Inserir Sair                                                                                                    |   |
|                     | São campos obrigatórios: *                                                                                                    |   |

# 11.4

## ATIVIDADE PRINCIPAL

| Inserir Atividade   | \$                                                                 | < |
|---------------------|--------------------------------------------------------------------|---|
|                     |                                                                    |   |
| Descrição da        | APLICAÇÃO DE REVESTIMENTOS E DE RESINAS EM INTERIORES E EXTERIORES |   |
| Atividade: *        | 4330-4/05                                                          |   |
| Principal:          |                                                                    |   |
| * Campo obrigatório |                                                                    |   |
|                     |                                                                    |   |
|                     | Inserir Sair                                                       |   |
|                     | São campos obrigatórios: *                                         |   |

## 11.5

## ATIVIDADE PRINCIPAL

| Ativida | des(C | CNAE)*    |                                                                    |  |
|---------|-------|-----------|--------------------------------------------------------------------|--|
|         |       |           | Inserir Atividade Excluir                                          |  |
| Princi  | pal   | Número    | Descrição                                                          |  |
| Sin     | ı     | 4330-4/05 | APLICAÇÃO DE REVESTIMENTOS E DE RESINAS EM INTERIORES E EXTERIORES |  |
|         |       |           |                                                                    |  |

## 11.6

# **Atividades Secundarias**

| Inserir Atividade          | ×            |
|----------------------------|--------------|
|                            |              |
|                            |              |
| Descrição da               |              |
| Atividade: *               |              |
| Principal:                 |              |
|                            |              |
| * Campo obrigatório        |              |
|                            |              |
|                            |              |
|                            | Inserir Sair |
|                            |              |
| São campos obrigatórios: * |              |

## 11.6

# **Atividades Secundarias**

| Inserir Atividade   |                                                                                                    | × |
|---------------------|----------------------------------------------------------------------------------------------------|---|
|                     |                                                                                                    |   |
| De scrição da       | 4330                                                                                                    |   |
| Atividade: *        | APLICAÇÃO DE REVESTIMENTOS E DE RESINAS EM INTERIORES E<br>EXTERIORES(4330-4/05)                                                                                         |   |
| Principal:          | IMPERMEABILIZAÇÃO EM OBRAS DE ENGENHARIA CIVIL(4330-4/01)<br>INSTALAÇÃO DE PORTAS, JANELAS, TETOS, DIVISÓRIAS E ARMÁRIOS<br>EMPLITOS DE OLIAL OLIER MATERIAL (4320 4/02) |   |
| * Campo obrigatório | OBRAS DE ACABAMENTO EM CESSO E ESTUQUE(4330-4/03)<br>OUTRAS OBRAS DE ACABAMENTO DA CONSTRUÇÃO(4330-4/99)                                                                 |   |
|                     | SERVIÇOS DE PINTURA DE EDIFÍCIOS EM GERAL(4330-4/04)                                                                                                    |   |
|                     |                                                                                                    |   |
|                     |                                                                                                    |   |

#### São campos obrigatórios: \*

## 11.7

## **Atividades Secundarias**

| Inserir Atividade   |                                                      | × |
|---------------------|------------------------------------------------------|---|
|                     |                                                      |   |
| Descrição da        | SERVIÇOS DE PINTURA DE EDIFÍCIOS EM GERAL(4330-4/04) | J |
| Atividade: *        | 4330-4/04                                            |   |
| Principal:          |                                                      |   |
| * Campo obrigatório |                                                      |   |
|                     |                                                      |   |
|                     | Inserir Sair                                         |   |
|                     | São campos obrigatórios: *                           |   |

## 11.8

| $\neg$ | Atividades( | CNAE)*    |                                                                    |  |
|--------|-------------|-----------|--------------------------------------------------------------------|--|
|        |             |           | Inserir Atividade Excluir                                          |  |
|        | Principal   | Número    | Descrição                                                          |  |
|        | Sim         | 4330-4/05 | APLICAÇÃO DE REVESTIMENTOS E DE RESINAS EM INTERIORES E EXTERIORES |  |
|        | Não         | 4330-4/04 | SERVIÇOS DE PINTURA DE EDIFÍCIOS EM GERAL                          |  |

No campo **"DADOS DE LOGIN"** o preenchimento é <u>obrigatório</u>. Deve-se preencher seu <u>e-mail</u>, login e senha.

OBS: O E-mail á ser preenchido é para a recuperação de senha do prestador, caso tenha perdido ou esquecido o prestador terá a opção de recuperar sua senha.

## 12.1

Preencha os dados de acordo com o exemplo abaixo:

| Dados de Login      |        |                   |     |   |   |
|---------------------|--------|-------------------|-----|---|---|
| Login: *            |        | E-mail: *         |     |   | ] |
| Senha: *            |        | Repita a Senha: * |     |   | ] |
|                     | Salvar |                   | Sai | r |   |
| * Campo obrigatório |        |                   |     |   |   |

#### São campos obrigatórios: \*

## 12.2

| – Dados de Login    |                                 |
|---------------------|---------------------------------|
| Login: *<br>EXEMPLO | E-mail: *<br>exemp lo@gmail.com |
| Senha: *            | Repita a Senha: *               |
| Salvar              | Sair                            |
| Campo obrigatório   |                                 |
| São campos          | obrigatórios: *                 |

## 13ºPASSO

Após o termino de seu credenciamento o prestador irá baixar, imprimir e preencher o **Formulário de Credenciamento**.

## Cadastramento do Prestador - Pessoa Jurídica

| Prefeitura Municipal de Exemplo                                      |                                                    |  |
|----------------------------------------------------------------------|----------------------------------------------------|--|
|                                                                      | Situação:<br>AGUARDANDO LIBERAÇÃO DA<br>PREFEITURA |  |
| Dados do Prestador - Pessoa Jurídica                                 |                                                    |  |
| Código: 80<br>PRESTADOR EXEMPLO, EXEMPLO<br>CNPJ: 85.338.321/0001-53 |                                                    |  |
| Formulário de Credenciamento                                         |                                                    |  |
| Clique no link abaixo, baixe o formulário,<br>prefeitura.            | , preencha-o e entregue na                         |  |
| Baixar Formulário(PDF                                                | F)                                                 |  |

## 14 ºPASSO

O Formulário de Credenciamento contém as **instruções para o seu preenchimento**, **documentação exigida para liberação do cadastro** e o **local de entrega da documentação.** 

|                                                                                                    | PROFED IN A VICTOR                                                                                                    | NAL OF DEMP 1                                                          |                                                                           | Falsilies Pages                                                                                                    |
|----------------------------------------------------------------------------------------------------|----------------------------------------------------------------------------------------------------|------------------------------------------------------------------------|---------------------------------------------------------------------------|----------------------------------------------------------------------------------------------------|
| 1                                                                                                    | INCREMENTARY MANY                                                                                                    | PALCE FAZENCA                                                          |                                                                           | 1000001102034 111                                                                                                    |
|                                                                                                    | SETOR TRE                                                                                                    | N/TARO<br>ND-36300-BBI - Tel: (                                        | 2,000-000                                                                 | ationalization canonacity and<br>resourcement                                                                                                    |
| Permulatia de Credensiame                                                                                                    | rie - Presider - Pessae                                                                                                    | Junior APER                                                            |                                                                           |                                                                                                    |
| Passon Automa                                                                                                    |                                                                                                    |                                                                        |                                                                           |                                                                                                    |
| Auto Sector<br>PRESSION EXEMPLO                                                                                                    |                                                                                                    |                                                                        | CAP.)                                                                     | Tipe Joridise<br>et de Passos autóbra                                                                                                    |
| EIEMPLO                                                                                                    |                                                                                                    |                                                                        |                                                                           |                                                                                                    |
| Tipe de Cartinisardes                                                                                                    |                                                                                                    | PARTIES BURGERS                                                        | tractic fee                                                               | and the design of the start                                                                                                    |
| erangenggenet.com                                                                                                    |                                                                                                    |                                                                        | Cute de Respu                                                             | AMARANA PERSONAL                                                                                                    |
| E-mat                                                                                                    |                                                                                                    |                                                                        | Telefox<br>pocione                                                        |                                                                                                    |
| Enderaça                                                                                                    |                                                                                                    |                                                                        |                                                                           |                                                                                                    |
| Coperation of the second second secon |                                                                                                    | lear a                                                                 | 10mm                                                                      |                                                                                                    |
| Tables I                                                                                                    | Teather T                                                                                                    |                                                                        |                                                                           |                                                                                                    |
| 000000-0000                                                                                                    | Column                                                                                                    | E-Martin                                                               |                                                                           |                                                                                                    |
|                                                                                                    | 10000 CO                                                                                                    |                                                                        |                                                                           |                                                                                                    |
| Coder Descriptor<br>Para Castronica Para Antenente<br>Interna Castronica Para Antenente<br>Martino Castronica Para Castronica<br>Martino Castronica Para Castronica Para<br>Martino Castronica Para Castronica Para                                                                                                    | a do navero con conserva<br>la non contra con conserva<br>la non contra conserva e<br>regarizza do se activido non               |                                                                        | an main an                                                                | na - Mandala a co fa fina a fin<br>1 Marco - Constantino da Seria<br>1 Marco - Constantino da Const<br>2010 - Constantino da Const<br>2010 - Constantino da Const<br>2010 - Constantino da Const |
|                                                                                                    |                                                                                                    |                                                                        |                                                                           |                                                                                                    |
| CINER RECEIVED                                                                                                    | NUMERA COLUMNA DE INTO                                                                                                    | NORCE COTOGRAF                                                         |                                                                           |                                                                                                    |
|                                                                                                    |                                                                                                    |                                                                        |                                                                           | Paper V                                                                                                    |
|                                                                                                    | PREFETURA MUNICI                                                                                                    | AL DE EXEMPLO                                                          |                                                                           | Ensure August 1100000 313                                                                                                    |
|                                                                                                    | MICHETAARAAAAAA                                                                                                    | PRE DE PAZENDA<br>UNARRO                                               |                                                                           | analia and a second second                                                                                                    |
| Farmularia de Credensiamo                                                                                                    | rin Freninder Frenne                                                                                                    | Arbins Miller                                                          |                                                                           |                                                                                                    |
| Status alou Representantes                                                                                                    | Legals                                                                                                    |                                                                        |                                                                           |                                                                                                    |
| CPPCaPy Pasto box                                                                                                    | all have                                                                                                    |                                                                        |                                                                           | Participação Excentario/12                                                                                                    |
| Terrers de Terreportabilidade<br>Declars, sob de perset de las<br>responsectedade, PHEST PAC<br>M Tor ou de colto document                                                                                                    | Que al doctariaçãos aque<br>cel sustanto do Municipal                                                                            | prestadas) sido verita<br>198001-826, e guarda<br>198001-88682-8642-6  | dentes, o que<br>la suso de tog                                           | e do marta viñes<br>pro senta cara encado de<br>omemo pera altórno dos                                                                                                    |
|                                                                                                    |                                                                                                    |                                                                        |                                                                           |                                                                                                    |
| Larman a Assirahas                                                                                                    | and Paraman & Malor                                                                                                    |                                                                        | Caronine a A                                                              | numbers an Unitality                                                                                                    |
| Antonial Providence                                                                                                    |                                                                                                    |                                                                        |                                                                           |                                                                                                    |
|                                                                                                    |                                                                                                    |                                                                        | Corient                                                                   | to e Assinatura                                                                                                    |
| A approximitação destars dos<br>assistadares redespar os so<br>BERNARDER, 123 - CENTR<br>PEREDA JURIDICA PORA D<br>Formadarios devidamente po                                                                                                    | menties # obrigations pass<br>letter de Aerosologiles e Te<br>O - 36.000.000 - EXEMPL<br>IO HENREPPO<br>metrolos e assessies pri | valdagila de Baber<br>Indagle na muie pr<br>O 1983, A/C de Arr         | on die 7073 e<br>lan, convenien y<br>maningilier e Tr<br>d conv. Berna re | Após o premulariante o<br>ana RLM, APITHUR<br>ritodação:<br>munitamida, Cópia do                                                                                                    |
| Cardento Rossiel abastizante n<br>Decomendaçãos Estipolas I<br>alteraçãos di Cardin CNPU<br>protector abastizatio VI - Di<br>fectos autorizatio puin Idurio                                                                                                    | Parla de contracionario<br>Parla de contracionario<br>D'Align des discontracion<br>de contracto de lesaçõe<br>lipio.             | dessidaeraerale assons<br>s personais, de bieral<br>nann sa bole de in | eles, II - Colpte<br>Incepter den w<br>incel adequate                     | do scolario social o difere<br>latini, V. Compression de<br>W. Oliena blana de notas                                                                                                    |

## EXEMPLO DO FORMULÁRIO DE CREDENCIAMENTO DE

#### PRESTADOR DE FORA DO MUNICÍPIO

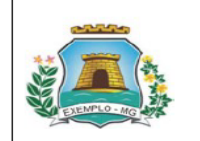

PREFEITURA MUNICIPAL DE EXEMPLO

SECRETARIA MUNICIPAL DE FAZENDA

SETOR TRIBUTÁRIO

17/08/2017 15:23:14 1/2 Situação

Data/Hora:

RUA ARTHUR BERNARDES, 123 - CENTRO - 36.000-000 - Tel.: (32)3555-0000

AGUARDANDO LIBERAÇÃO DA PREFEITURA

Página:

#### Formulário de Credenciamento - Prestador - Pessoa Jurídica - NFS-e

| Pessoa Jurídica                    |                      |                                           |                                   |
|------------------------------------|----------------------|-------------------------------------------|-----------------------------------|
| Razão Social:<br>PRESTADOR EXEMPLO |                      | CNPJ:<br>85.338.321/0001-53               | Tipo Jurídico:<br>Pessoa Jurídica |
| Nome Fantasia:<br>EXEMPLO          |                      |                                           |                                   |
| Tipo de Contribuinte:              | Inscrição Municipal: | Inscrição Estadual:                       | Data de Abertura:                 |
| E-mail:<br>exemplo@gmail.com       |                      | Simples Nacional/MI<br>Data do Enquadrame | El: MEI<br>ento: 01/07/2017       |
| Contador:<br>EXEMPLO               |                      | CPF/CNPJ:<br>76.158.038/0001-59           | CRC:                              |
| E-mail:                            |                      | Telefone:<br>(00)0000-0000                |                                   |

| Endereço                     |                    |               |  |
|------------------------------|--------------------|---------------|--|
| Logradouro:<br>RUA EXEMPLO   |                    | Número:       |  |
| Complemento:                 |                    | Bairro:       |  |
| Telefone 1:<br>(00)0000-0000 | Telefone 2:        | FAX:          |  |
| CEP:<br>36.000-000           | Cidade:<br>EXEMPLO | Estado:<br>MG |  |

#### Código de Tributação(Serviço)

Código - Descrição

7.02 - EXECUÇÃO, POR ADMINISTRAÇÃO, EMPREITADA OU SUBEMPREITADA, DE OBRAS DE CONSTRUÇÃO CIVIL, HIDRÁULICA OU ELÉTRICA E DE OUTRAS OBRAS SEMELHANTES, INCLUSIVE SONDAGEM, PERFURAÇÃO DE POÇOS, ESCAVAÇÃO, DRENAGEM E IRRIGAÇÃO, TERRAPLANAGEM, PAVIMENTAÇÃO, CONCRETAGEM E A INSTALAÇÃO E MONTAGEM DE PRODUTOS, PEÇAS E EQUIPAMENTOS (EXCETO O FORNECIMENTO DE MERCADORIAS PEDO PRESTADOR DE SERVIÇOS FORA DO LOCAL DA PRESTAÇÃO DOS SERVIÇOS, QUE FICA SUJEITO AO ICMS).

#### Atividades do Prestador(CNAE)

Código - Descrição

4330-4/05 - APLICAÇÃO DE REVESTIMENTOS E DE RESINAS EM INTERIORES E EXTERIORES(Principal) 4330-4/04 - SERVIÇOS DE PINTURA DE EDIFÍCIOS EM GERAL

Página: 1/2

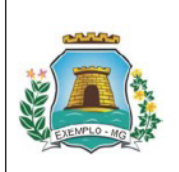

#### PREFEITURA MUNICIPAL DE EXEMPLO

SECRETARIA MUNICIPAL DE FAZENDA

SETOR TRIBUTÁRIO

RUA ARTHUR BERNARDES, 123 - CENTRO - 36.000-000 - Tel.: (32)3555-0000

Data/Hora: Página: 17/08/2017 15:23:14 2 / 2

Situação:

AGUARDANDO LIBERAÇÃO DA PREFEITURA

#### Formulário de Credenciamento - Prestador - Pessoa Jurídica - NFS-e

#### Sócios e/ou Representantes Legais

| CPF/CNPJ                                                                | Razão Social/Nome                                                                       | Participação Societária(%)                                                                                                    |
|-------------------------------------------------------------------------|-----------------------------------------------------------------------------------------|----------------------------------------------------------------------------------------------------|
| 511.962.044-20                                                          | EXEMPLO                                                                                 | 100,00000                                                                                                    |
|                                                                         |                                                                                         |                                                                                                    |
|                                                                         |                                                                                         |                                                                                                    |
|                                                                         |                                                                                         |                                                                                                    |
|                                                                         |                                                                                         |                                                                                                    |
|                                                                         |                                                                                         |                                                                                                    |
| Termo de Respor                                                         | sahilidade                                                                              |                                                                                                    |
|                                                                         | Isabilidade                                                                             |                                                                                                    |
| Declaro, sob as p<br>responsabilidade<br>NFS-e ou de outr<br>prestadas. | enas da lei, que as declaraçõ<br>, PRESTADOR EXEMPLO(85<br>o documento eletrônico do Mu | es aqui prestadas são verdadeiras, e que é de minha inteira<br>.338.321/0001-53), a guarda e uso de login e senha para emissão de<br>nicípio, responsabilizando-me civil e penalmente pelas informações |
|                                                                         |                                                                                         |                                                                                                    |

Carimbo e Assinatura do Sócio Titular

Carimbo e Assinatura do Contador

Despacho da Autoridade Fiscal

Carimbo e Assinatura

A apresentação desses documentos é obrigatória para validação do Sistema de NFS-e. Após o preenchimento e assinaturas entregue-os no Setor de Arrecadação e Tributação ou envie pelos correios para RUA ARTHUR BERNARDES, 123 - CENTRO - 36.000-000 - EXEMPLO - MG, A/C da Arrecadação e Tributação.

PESSOA JURÍDICA FORA DO MUNICÍPIO: Formulários devidamente preenchidos e assinados pelo representante legal com firma reconhecida; Cópia do Contrato Social atualizado e Registrado.

Documentações Exigidas: I - Ficha de credenciamento devidamente assinada; II - Cópia do contrato social e última alteração; III - Cartão CNPJ; IV - Cópia dos documentos pessoais de Identificação dos sócios; V - Comprovante de endereço atualizado; VI - Cópia do contrato de locação, caso se trate de imóvel alugado; VII - Último bloco de notas fiscais autorizado pelo Município.

# CADASTRO DE PRESTADOR DE SERVIÇOS - NOTA FISCAL AVULSA - PESSOA FÍSICA

## 1º PASSO

Para realizar o credenciamento de nota fiscal avulsa - pessoa física acesse o <u>link</u> abaixo:

<u>http:/prefeituramg.nfse-futurize.com.br/</u>

## 2º PASSO

No campo "CREDENCIAMENTO" clique em "CREDENCIAMENTO".

Página Inicial

CREDENCIAMENTO

Credenciamento

Como Funciona

Como Funciona

CANAL

Prestador

Contador

Tomador

Prefeitura

CONSULTA

Verificar Autenticidade

Situação do Prestador

Como Funciona

Como Funciona

# No campo "CADASTRO DE PRESTADOR DE SERVIÇOS – NOTA FISCAL AVULSA" clique em "CADASTRE AQUI".

#### CADASTRO DE PRESTADOR DE SERVIÇOS - NOTA FISCAL AVULSA

| Quem deve se cadastrar nessa área:<br>- Prestadores de Serviços que emitem NFA-e. |  |
|-----------------------------------------------------------------------------------|--|
| Cadastre Aqui                                                                     |  |

### 4º PASSO

No campo **"INFORMAÇÕES GERAIS"** preencha os dados do prestador com atenção. Em caso de duvidas no preenchimento das informações entre em contato com a prefeitura.

| Tipo do Prestador: *                           |                                   |  |
|------------------------------------------------|-----------------------------------|--|
| Nome do Prestador: * PRESTADOR EXEMPLO         | CPF do Prestador * 778.075.753-60 |  |
| PIS/PASEP:                                     | Número do NIT:                    |  |
| * PIS/PASEP e NIT - Somente para Pessoa Física |                                   |  |

São Campos não obrigatórios:

## OSB:

- Número do NIT: Número de Identificação do Trabalhador.
- **PIS:** Programa de Integração Social.
- **PASEP:** Programa de Formação do Patrimônio do Servidor Público.

No campo "ENDEREÇO" preencha suas informações.

| E-mail: *                 | Logradouro: *   |
|---------------------------|-----------------|
| exemplo@gmail.com         | RUA EXEMPLO     |
| Número:                   | Complemento:    |
| Bairro:                   | Cidade:         |
| Estado:<br>MG             | CEP:            |
| Telefone 1: *             | Telefone 2:     |
| (00)0000-0000<br>Celular: | FAX             |
|                           |                 |
| São campo                 | obrigatórios: * |

## 6ºPASSO

No campo **"DADOS DE LOGIN"** o preenchimento é <u>obrigatório</u>. Deve-se preencher seu <u>e-mail</u>, login e senha.

OBS: O E-mail á ser preenchido é para a recuperação de senha do prestador, caso tenha perdido ou esquecido o prestador terá a opção de recuperar sua senha.

# 6.1

Preencha os dados de acordo com o exemplo abaixo:

| Login: * E-mail: * Senha: * Senha: * Salvar Salvar * Campo obrigatório | Dados de Login |                   |
|------------------------------------------------------------------------|----------------|-------------------|
| Senha: * Repita a Senha: * Salvar Salvar * Campo obrigatório           | Login: *       | E-mail: *         |
| Salvar Sair                                                            | Senha: *       | Repita a Senha: * |
|                                                                        | Salvar         | Sair              |

São campos obrigatórios: \*

| Login: *  | E-mail: *         |
|-----------|-------------------|
| EAEIVIPLU | exemplo@gmail.com |
| Senha: *  | Repita a Senha: * |
|           |                   |
| Salvar    | Sair              |

Após o termino de seu credenciamento o prestador irá baixar, imprimir e preencher o **Formulário de Credenciamento**.

#### Cadastramento do Prestador - Pessoa Jurídica/Física

| Prefeitura Municipal de Exemplo                                                                                                    |                                                    |  |
|----------------------------------------------------------------------------------------------------|----------------------------------------------------|--|
|                                                                                                    | Situação:<br>AGUARDANDO LIBERAÇÃO DA<br>PREFEITURA |  |
| Dados do Prestador - Pessoa Jurídica/Física                                                                                                    |                                                    |  |
| Código: 82<br>PRESTADOR EXEMPLO<br>CPF: 134.474.225-48<br>Formulário de Credenciamento<br>Clique no link abaixo, baixe o formulário, pre-<br>prefeitura | encha-o e entregue na                              |  |
| Baixar Formulário(PDF)                                                                                                    |                                                    |  |

## 8 ºPASSO

O Formulário de Credenciamento contém as **instruções para o seu preenchimento**, **documentação exigida para liberação do cadastro** e o **local de entrega da documentação.** 

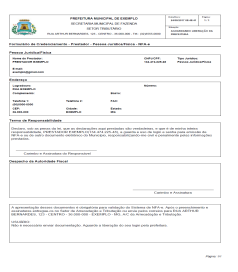

# EXEMPLO DO FORMULÁRIO DE CREDENCIAMENTO DE NOTA FISCAL AVULSA -**PESSOA FÍSICA**

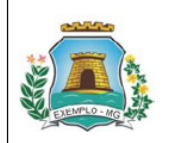

PREFEITURA MUNICIPAL DE EXEMPLO SECRETARIA MUNICIPAL DE FAZENDA

SETOR TRIBUTÁRIO

| Data/Hora:<br>24/08/2017 08:48:41 | Página:<br>1 / 1 |
|-----------------------------------|------------------|
| Situação:                         |                  |
| AGUARDANDO LIBEI                  | RAÇÃO DA         |
| DREFEITURA                        |                  |

RUA ARTHUR BERNARDES, 123 - CENTRO - 36.000-000 - Tel.: (32)3555-0000

#### Formulário de Credenciamento - Prestador - Pessoa Jurídica/Física - NFA-e

| Pessoa Jurídica/Física |             |         |                |                        |
|------------------------|-------------|---------|----------------|------------------------|
| Nome do Prestador:     |             |         | CNPJ/CPF:      | Tipo Jurídico:         |
| PRESTADOR EXEMPLO      |             |         | 134.474.225-48 | Pessoa Jurídica/Física |
| E-mail:                |             |         |                |                        |
| exemplo@gmail.com      |             |         |                |                        |
| Endereço               |             |         |                |                        |
| Logradouro:            |             |         | Número:        |                        |
| RUA EXEMPLO            |             |         |                |                        |
| Complemento:           |             | Bairro: |                |                        |
| Telefone 1:            | Telefone 2: | FAX:    |                |                        |
| (00)0000-0000          |             |         |                |                        |
| CEP:                   | Cidade:     | Estado: |                |                        |
| 36.000-000             | EXEMPLO     | MG      |                |                        |

#### Termo de Responsabilidade

Declaro, sob as penas da lei, que as declarações aqui prestadas são verdadeiras, e que é de minha inteira responsabilidade, PRESTADOR EXEMPLO(134.474.225-48), a guarda e uso de login e senha para emissão de NFA-e ou de outro documento eletrônico do Município, responsabilizando-me civil e penalmente pelas informações prestadas.

Carimbo e Assinatura do Responsável

Despacho da Autoridade Fiscal

Carimbo e Assinatura

A apresentação desses documentos é obrigatória para validação do Sistema de NFA-e. Após o preenchimento e assinaturas entregue-os no Setor de Arrecadação e Tributação ou envie pelos correios para RUA ARTHUR BERNARDES, 123 - CENTRO - 36.000-000 - ÉXEMPLO - MG, A/C da Arrecadação e Tributação.

USUÁRIO:

Não é necessário enviar documentação. Aguarde a liberação do seu login pela prefeitura.

Página: 1/1

# CADASTRO DE PRESTADOR DE SERVIÇOS - NOTA FISCAL AVULSA - PESSOA JURÍDICA

1º PASSO

Para realizar o credenciamento de nota fiscal avulsa - pessoa jurídica acesse o <u>link</u> <u>abaixo</u>:

<u>http:/prefeituramg.nfse-futurize.com.br/</u>

## 2º PASSO

No campo "CREDENCIAMENTO" clique em "CREDENCIAMENTO".

Página Inicial

CREDENCIAMENTO

Credenciamento

Como Funciona

Como Funciona

CANAL

Prestador

Contador

Tomador

Prefeitura

CONSULTA

Verificar Autenticidade

Situação do Prestador

Como Funciona

Como Funciona

# No campo "CADASTRO DE PRESTADOR DE SERVIÇOS – NOTA FISCAL AVULSA" clique em "CADASTRE AQUI".

## CADASTRO DE PRESTADOR DE SERVIÇOS - NOTA FISCAL AVULSA

| Quem deve se cadastrar nessa área:<br>- Prestadores de Serviços que emitem NFA-e. |
|-----------------------------------------------------------------------------------|
| Cadastre Aqui                                                                     |

#### 4º PASSO

No campo **"INFORMAÇÕES GERAIS"** preencha os dados do prestador com atenção. Em caso de duvidas no preenchimento das informações entre em contato com a prefeitura.

Credenciamento - Nota Fiscal Avulsa - Pessoa Jurídica

| adastramento do Prestador<br>Informações Gerais |                     |
|-------------------------------------------------|---------------------|
| Tipo do Prestador: *                            |                     |
| Nome do Prestador: *                            | CNPJ do Prestador * |
| PRESTADOR EXEMPLO                               | 38.892.504/0001-36  |
| PIS/PASEP:                                      | Número do NIT:      |
| * PIS/PASEP e NIT - Somente para Pessoa Física  |                     |
| São campos obrig                                | gatórios: *         |
| São Campos não ob                               | origatórios:        |

OSB:

- Número do NIT: Número de Identificação do Trabalhador.
- **PIS:** Programa de Integração Social.
- **PASEP:** Programa de Formação do Patrimônio do Servidor Público.

| No campo "ENDEREÇO' | ' preencha suas | informações. |
|---------------------|-----------------|--------------|
|---------------------|-----------------|--------------|

| E-mail: *         | Logradouro: * |
|-------------------|---------------|
| exemplo@gmail.com | RUA EXEMPLO   |
| Número:           | Complemento:  |
|                   |               |
| Bairro:           | Cidade:       |
|                   |               |
| Estado:           | CEP:          |
| MG                |               |
| Telefone 1: *     | Telefone 2:   |
| (00)0000-0000     |               |
| Celular:          | FAX           |
|                   |               |
|                   |               |

## 6ºPASSO

No campo **"DADOS DE LOGIN"** o preenchimento é <u>obrigatório</u>. Deve-se preencher seu <u>e-mail</u>, login e senha.

# **OBS:** O E-mail á ser preenchido é para a recuperação de senha do prestador, caso tenha perdido ou esquecido o prestador terá a opção de recuperar sua senha.

## 6.1

Preencha os dados de acordo com o exemplo abaixo:

| Dados de Login      |          |                   |     |    |   |
|---------------------|----------|-------------------|-----|----|---|
| Login: *            |          | E-mail: *         |     |    | ) |
| Senha: *            |          | Repita a Senha: * |     |    | ) |
|                     | Salvar   |                   | Sai | ir | ) |
| " Campo obrigatório |          |                   |     |    |   |
|                     | 6ão com: | <br>*             |     |    |   |

São campos obrigatórios: \*

| Dados de Login |                     |
|----------------|---------------------|
| Login: *       | E-mail: *           |
| EXEMPLO        | exemplo@gmail.com   |
| Senha: *       | Repita a Senha: *   |
| •••••          | •••••               |
|                |                     |
| Salvar         | Sair                |
| oo obrigatório |                     |
| São cam        | nos obrigatórios: * |

Após o termino de seu credenciamento o prestador irá baixar, imprimir e preencher o **Formulário de Credenciamento**.

#### Cadastramento do Prestador - Pessoa Jurídica/Física

| Prefeitura Municipal de Exemplo                                              |                                                    |  |  |  |
|------------------------------------------------------------------------------|----------------------------------------------------|--|--|--|
|                                                                              | Situação:<br>AGUARDANDO LIBERAÇÃO DA<br>PREFEITURA |  |  |  |
| Dados do Prestador - Pessoa Jurídica/Física                                  |                                                    |  |  |  |
| Código: 83<br>PRESTADOR EXEMPLO<br>CPF: 38.892.504/0001-36                   |                                                    |  |  |  |
| Formulário de Credenciamento<br>Clique no link abaixo, baixe o formulário, p | preencha-o e entregue na                           |  |  |  |
| prefeitura.                                                                  |                                                    |  |  |  |
| Baixar Formulário(PDF)                                                       |                                                    |  |  |  |

## 8 ºPASSO

O Formulário de Credenciamento contém as instruções para o seu preenchimento, documentação exigida para liberação do cadastro e o local de entrega da documentação.

|                                                                                                    | CREEK TUDA 3                                                                                                    |                                       |                                                                                        |                                                                                                    |  |
|----------------------------------------------------------------------------------------------------|----------------------------------------------------------------------------------------------------|---------------------------------------|----------------------------------------------------------------------------------------|----------------------------------------------------------------------------------------------------|--|
|                                                                                                    |                                                                                                    |                                       |                                                                                        |                                                                                                    |  |
| and the second second s                                                                                                    |                                                                                                    |                                       |                                                                                        |                                                                                                    |  |
| 1 1 1 1 1 1 1 1 1 1 1 1 1 1 1 1 1 1 1 1                                                                                                    |                                                                                                    |                                       |                                                                                        |                                                                                                    |  |
|                                                                                                    | 10.0                                                                                                    | et i feste contro                     |                                                                                        | And the Party of the Party of t |  |
| 1.4.4.                                                                                                    | NOR ROMANDER, CO                                                                                                    | - 00-8%C- 36-008-80C- 34, 0           | 0.0000-0000                                                                            | PROFILE                                                                                                    |  |
|                                                                                                    |                                                                                                    |                                       |                                                                                        |                                                                                                    |  |
| energiaria da Cradensiana                                                                                                    | ende - Freshelter - P                                                                                                    | error (white Preise - b)              | FA-4                                                                                   |                                                                                                    |  |
| and public Trains                                                                                                    |                                                                                                    |                                       |                                                                                        |                                                                                                    |  |
| NOT AN ADDRESS                                                                                                    |                                                                                                    |                                       | 100.000                                                                                | THE AUTOM                                                                                                    |  |
| THEFTADOR EXEMPLE                                                                                                    |                                                                                                    |                                       | 14,485,454000.0                                                                        | 4 Fassio PaliticsTi                                                                                                    |  |
|                                                                                                    |                                                                                                    |                                       |                                                                                        |                                                                                                    |  |
| sumption digman carts                                                                                                    |                                                                                                    |                                       |                                                                                        |                                                                                                    |  |
| -deresa                                                                                                    |                                                                                                    |                                       |                                                                                        |                                                                                                    |  |
| AND DO DO DO DO DO DO DO DO DO DO DO DO DO                                                                                                    |                                                                                                    |                                       | Diffe b                                                                                |                                                                                                    |  |
| INA COUNTLY                                                                                                    |                                                                                                    |                                       |                                                                                        |                                                                                                    |  |
| here we have been seen to be a second second s                                                                                                    |                                                                                                    | Base Sec.                             |                                                                                        |                                                                                                    |  |
| fatations 1                                                                                                    | formations as                                                                                                    | 744                                   |                                                                                        |                                                                                                    |  |
|                                                                                                    |                                                                                                    |                                       |                                                                                        |                                                                                                    |  |
|                                                                                                    | mask.                                                                                                    | Parata.                               |                                                                                        |                                                                                                    |  |
|                                                                                                    |                                                                                                    |                                       |                                                                                        |                                                                                                    |  |
| Fairlin a Assessme                                                                                                    | a da Desponanat                                                                                                    |                                       |                                                                                        |                                                                                                    |  |
| Farris a Averate<br>repute de Avio biele Pr                                                                                                    | n da Margonalana<br>Ingel                                                                                                    |                                       |                                                                                        |                                                                                                    |  |
| Frankriske in Andersteiner<br>Regenisien die Andersteiner Pr                                                                                                    | n da Darquesanat<br>Incat                                                                                                    |                                       | Cuterbo                                                                                | n Anstratura                                                                                                    |  |
| Frankrisk a Assemblie<br>Reservice de Asteriologie T                                                                                                    | s da thequinarial<br>leçel                                                                                                    |                                       | Camito                                                                                 | e Assendute                                                                                                    |  |
| Transmission or Accounting<br>agencies de Acciontentes Pri-<br>mensations de Acciontentes Pri-<br>regeneration de Carlos de Carlos<br>Desantes de Carlos de Carlos<br>Desantes de Carlos de Carlos de Carlos<br>Desantes de Carlos de Carlos de Carlos<br>Desantes de Carlos de Carlos de Carlos<br>Desantes de Carlos de Carlos de Carlos<br>Desantes de Carlos de Carlos de Carlos<br>Desantes de Carlos de Carlos de Carlos<br>Desantes de Carlos de Carlos de Carlos<br>Desantes de Carlos de Carlos de Carlos de Carlos<br>Desantes de Carlos de Carlos de Carlos de Carlos<br>Desantes de Carlos de Carlos de Carlos<br>Desantes de Carlos de Carlos de Carlos<br>Desantes de Carlos de Carlos de Carlos de Carlos<br>Desantes de Carlos de Carlos de Carl | an dia Disepenanana<br>Inggat<br>anggatan da Ananggatan<br>Inggatan da Ananggatan<br>Inggatan da Ananggatan                                                                                                    | n pero colorado de Sinte              | Canado<br>es de NFA e Ap<br>des actuales par<br>los despos e Tito                      | e Assemblute<br>Se arrent Jameska<br>Rita Alf Yough                                                                                                    |  |
| Entertain y Arounder T                                                                                                    | a da Norponalani<br>Ingal<br>Angal<br>A | n mer uddayb de Dole<br>Bretty Status | Cumolos<br>un de NFA e Au<br>contractor autor<br>contractor a filla<br>pala probleman. | n Ansonatura<br>Or, y arreen Januari<br>e Kala Adriana<br>Origin.                                                                                                    |  |

# EXEMPLO DO FORMULÁRIO DE CREDENCIAMENTO DE NOTA FISCAL AVULSA -PESSOA JURÍDICA

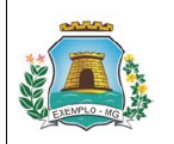

PREFEITURA MUNICIPAL DE EXEMPLO

SECRETARIA MUNICIPAL DE FAZENDA

SETOR TRIBUTÁRIO

RUA ARTHUR BERNARDES, 123 - CENTRO - 36.000-000 - Tel.: (32)3555-0000

| Data/Hora:          | Página:  |
|---------------------|----------|
| 28/08/2017 09:26:12 | 1/1      |
|                     |          |
| Situação:           |          |
| AGUARDANDO LIBEI    | RAÇÃO DA |
| PREFEITURA          |          |

#### Formulário de Credenciamento - Prestador - Pessoa Jurídica/Física - NFA-e

| Pessoa Jurídica/Física                  |                    |               |                                 |                                          |
|-----------------------------------------|--------------------|---------------|---------------------------------|------------------------------------------|
| Nome do Prestador:<br>PRESTADOR EXEMPLO |                    |               | CNPJ/CPF:<br>38.892.504/0001-36 | Tipo Jurídico:<br>Pessoa Jurídica/Física |
| E-mail:<br>exemplo@gmail.com            |                    |               |                                 |                                          |
| Endereço                                |                    |               |                                 |                                          |
| Logradouro:<br>RUA EXEMPLO              |                    |               | Número:                         |                                          |
| Complemento:                            |                    | Bairro:       |                                 |                                          |
| Telefone 1:<br>(00)0000-0000            | Telefone 2:        | FAX:          |                                 |                                          |
| CEP:<br>36.000-000                      | Cidade:<br>EXEMPLO | Estado:<br>MG |                                 |                                          |

#### Termo de Responsabilidade

Declaro, sob as penas da lei, que as declarações aqui prestadas são verdadeiras, e que é de minha inteira responsabilidade, PRESTADOR EXEMPLO(38.892.504/0001-36), a guarda e uso de login e senha para emissão de NFA-e ou de outro documento eletrônico do Município, responsabilizando-me civil e penalmente pelas informações prestadas.

Carimbo e Assinatura do Responsável

Despacho da Autoridade Fiscal

Carimbo e Assinatura

A apresentação desses documentos é obrigatória para validação do Sistema de NFA-e. Após o preenchimento e assinaturas entregue-os no Setor de Arrecadação e Tributação ou envie pelos correios para RUA ARTHUR BERNARDES, 123 - CENTRO - 36.000-000 - EXEMPLO - MG, A/C da Arrecadação e Tributação.

USUÁRIO:

Não é necessário enviar documentação. Aguarde a liberação do seu login pela prefeitura.

Página: 1/1

# **CREDENCIAMENTO DE TOMADOR**

## 1º PASSO

Para realizar o credenciamento de tomador acesse o link abaixo:

<u>http:/prefeituramg.nfse-futurize.com.br/</u>

## 2º PASSO

No campo "CREDENCIAMENTO" clique em "CREDENCIAMENTO".

Página Inicial

➢ CREDENCIAMENTO

Credenciamento

Como Funciona

## CANAL

Prestador

Contador

Tomador

Prefeitura

# CREDENCIAMENTO

Verificar Autenticidade

S CONSULTA

Credenciamento

Situação do Prestador

Como Funciona

Credenciamento

No campo **"CADASTRO DE TOMADORES (SUBSTITUTO TRIBUTÁRIO)"** clique em **"CADASTRE AQUI"**.

### CADASTRO DE TOMADORES (SUBSTITUTO TRIBUTÁRIO)

| Quem deve se cadastrar nessa área:<br>- Tomadores(PF e PJ) que tomaram serviços no Município de COIMBRA. |
|----------------------------------------------------------------------------------------------------|
| Cadastre Aqui                                                                                            |

## 4º PASSO

No campo **"DADOS GERAIS"** <u>preencha os dados do tomador com atenção</u>. Em caso de duvidas no preenchimento das informações entre em contato com a prefeitura.

#### Credenciamento - Tomador

| Dados Gerais      |                    |
|-------------------|--------------------|
|                   |                    |
| Nome Completo: *  | CPF/CNPJ: *        |
| TOMADOR EXEMPLO   | 44.188.945/0001-54 |
| Endereço:         | Número:            |
| Complemento:      | Bairro:            |
| Cidade:           | Estado:            |
| EXEMPLO           | MG                 |
| CEP:              | Telefone: *        |
| 36.000-000        | (00)0000-0000      |
| Celular:          | CEI:               |
| E-mail: *         |                    |
| exemplo@gmail.com |                    |
|                   |                    |

São Campos não obrigatórios:

No campo **"DADOS DE LOGIN"** o preenchimento é <u>obrigatório</u>. Deve-se preencher seu <u>e-mail</u>, login e senha.

OBS: O E-mail á ser preenchido é para a recuperação de senha do tomador, caso tenha perdido ou esquecido terá a opção de recuperar sua senha.

## 5.1

Preencha os dados de acordo com o exemplo abaixo:

| — Dados de Login  |           |                   |      |   |
|-------------------|-----------|-------------------|------|---|
| Login: *          |           | E-mail: *         |      |   |
| Senha: *          |           | Repita a Senha: * |      |   |
|                   | Salvar    |                   | Sair | ] |
| Campo obrigatório |           |                   |      |   |
|                   | São campo | s obrigatórios: * |      |   |

5.2

| Dados de Login      |                             |
|---------------------|-----------------------------|
| Login: *<br>EXEMPLO | E-mail: * exemplo@gmail.com |
| Senha: *            | Repita a Senha: *           |
| Salvar              | Sair                        |
| o obrigatório       |                             |

Após o termino de seu credenciamento o tomador irá baixar, imprimir e preencher o **Formulário de Credenciamento**.

## Cadastramento de Tomador

| Prefeitura Municipal de Exemplo                                                               |                                                    |  |  |  |
|-----------------------------------------------------------------------------------------------|----------------------------------------------------|--|--|--|
|                                                                                               | Situação:<br>AGUARDANDO LIBERAÇÃO DA<br>PREFEITURA |  |  |  |
| Dados do Tomador                                                                              |                                                    |  |  |  |
| Código: 10<br>TOMADOR EXEMPLO<br>CPF/CNPJ: 44.188.945/0001-54<br>Formulário de Credenciamento |                                                    |  |  |  |
| Clique no link abaixo, baixe o formulário, pree<br>prefeitura.<br>Baixar Formulário(PDF)      | encha-o e entregue na                              |  |  |  |

## 7 ºPASSO

O Formulário de Credenciamento contém as **instruções para o seu preenchimento**, **documentação exigida para liberação do cadastro** e o **local de entrega da documentação.** 

| -                                                                                                    |                                                                                                    | COTTACKA BE R                                                                                                    | ICIDAL DE EATENDA                                                                                                    |                                                                                                    | Desemant restor                                                                                                    |                   |
|----------------------------------------------------------------------------------------------------|----------------------------------------------------------------------------------------------------|----------------------------------------------------------------------------------------------------|----------------------------------------------------------------------------------------------------|----------------------------------------------------------------------------------------------------|----------------------------------------------------------------------------------------------------|-------------------|
| 2 III (S.                                                                                                    |                                                                                                    | SETTING                                                                                                    | STREET AND                                                                                                    |                                                                                                    | Steader.                                                                                                    |                   |
| Summer and                                                                                                    | -                                                                                                    | NARCES, 125-0                                                                                                    | DATED - 36.000-300 - Tel.                                                                                                    | 1820555-0000                                                                                                    | PREFERING                                                                                                    | tação sa          |
|                                                                                                    |                                                                                                    |                                                                                                    |                                                                                                    |                                                                                                    |                                                                                                    |                   |
| rmalário de Cred                                                                                                    | lenciamento - Tr                                                                                                    | emador - NFS-                                                                                                    | •                                                                                                    |                                                                                                    |                                                                                                    |                   |
| madar                                                                                                    |                                                                                                    |                                                                                                    |                                                                                                    |                                                                                                    |                                                                                                    |                   |
| INALICE EXEMPLO                                                                                                    |                                                                                                    |                                                                                                    |                                                                                                    | 44,108,545,000                                                                                                    | 15.64                                                                                                    |                   |
| i mat<br>camping prait cam                                                                                                    |                                                                                                    |                                                                                                    |                                                                                                    |                                                                                                    |                                                                                                    |                   |
| ndereçe                                                                                                    |                                                                                                    |                                                                                                    |                                                                                                    |                                                                                                    |                                                                                                    |                   |
| - opening w                                                                                                    |                                                                                                    |                                                                                                    |                                                                                                    | kimere:                                                                                                    |                                                                                                    |                   |
| orpiameter                                                                                                    |                                                                                                    |                                                                                                    | Barry.                                                                                                    |                                                                                                    |                                                                                                    |                   |
| Newtone:                                                                                                    | PAC.                                                                                                    |                                                                                                    |                                                                                                    |                                                                                                    |                                                                                                    |                   |
| EF:                                                                                                    | CHER                                                                                                    | к<br>7.0                                                                                                    | EPON:<br>NO                                                                                                    |                                                                                                    |                                                                                                    |                   |
|                                                                                                    |                                                                                                    |                                                                                                    |                                                                                                    |                                                                                                    |                                                                                                    |                   |
| estaro, sato as per<br>representatividade. T<br>atoma de MFD-e<br>formações presto                                                                                                    | nas da ter, que an<br>romazion este<br>ou de outre docu<br>das                                                                                                    | declaraphes a<br>PECO44.188.9<br>mento elebonic                                                                                                    | pa presidadas são ver<br>15/0022-542, o guardo<br>o do Manicípio, respo                                                                                                    | dadenas, e que<br>resisto de lagan<br>risistifizando ri                                                                                             | e do rando xdoax<br>e sotto para aces<br>o civil o penalitent                                                                                                    | so aa<br>o petas  |
| ectano, sato ao peo<br>reportacidadade. T<br>istorna do MFS-o-<br>diarnações presta<br>Carimbo o A<br>supecho da Audar                                                                                                    | energia en energia<br>con de outro docu<br>dos<br>contectos<br>dos<br>contectos<br>contectos<br>c | destangées a<br>PRCX44.1883<br>destangées<br>destangées<br>portaises                                                                                                    | pa presidente sito ver<br>la 2007-52, o parella<br>o de Maricipo, respe                                                                                                    | dadentas, e que<br>e uso de tagen<br>madeligando en                                                                                                 | e do nación ydowa<br>e seento para alcelo<br>o dvit o penalitetet                                                                                                    | so aa<br>o petias |
| nolani, silo ari po<br>repersidentiale. T<br>isteria de M D e e<br>familia de M D e e<br>familia de M D e e<br>Carimbo e A<br>sepeche de Autor                                                                                                    | anni da Ini, que an<br>Initia da Ini, que an<br>Ou de outre doou<br>dat.<br>Unimeterno do Ren<br>Idande Flecal                                                                                                    | destangées a<br>PPCQ44.11819<br>mento elebônic<br>pornileei                                                                                                    | gur prestanter (Alto ver<br>15/00/15 Alto, e generale<br>15/00/15 Alto, e generale<br>o de Municipio, respo                                                                                                    | dademan, e que<br>e exiso de lager<br>mandelizando-m                                                                                                | e de nación valera<br>e senha para aces<br>e ovr e penalmente<br>ovr e penalmente                                                                                                    | so ee             |
| eclaso, cato ao per<br>spennalatitatica.<br>Secondo de Millon<br>Tarmações presta<br>Carimido e A<br>spacina da Autor                                                                                                    | anni da Ini, que an<br>COMARCIO E 328<br>Ou de outri docu<br>doi:<br>unimetera do Ren<br>taache Flecal                                                                                                    | odestanagões a<br>PTCO(48,188,19,10,19,10,19,10,10,10,10,10,10,10,10,10,10,10,10,10,                                                                                                    | gud prestitacións calco ver<br>terretorio facto, se generale<br>o de Marinopeo, respe                                                                                                    | Escheran, e que<br>e solo de logie,<br>matéricando es<br>caterio<br>Catini                                                                          | e de nantus véleta<br>e sentes para aces<br>e divit e penaliteirad<br>e divit e penaliteirad                                                                                                    | so na             |
| estato, sato ao per<br>reparatabilitato, 1<br>aliana de Alfredor a la<br>Carringo e A<br>espectre de Alfredor<br>espectre de Alfredor<br>espectre de Alfredor<br>espectre de Alfredor<br>espectre de Alfredor<br>espectre de Carlos                | Tanka da Ina, que a se<br>Contractor (1933)<br>ou de contractor (1933)<br>contractor (1934)<br>contractor o fore<br>tractor Piecos<br>tractor Piecos<br>tractor<br>Piecos<br>tractor Piecos<br>tractor Piecos<br>tractor Piecos<br>tractor Pi                                                                                                    | electronic de la conservation de la conservation de | pu percitados das ve<br>15/0011 5.0, a genetar<br>o de Mancipeo, respo<br>de la mancipeo, respo<br>de la mancipeo, respo<br>mante de la mancipeo, respo<br>de la mancipeo, respo<br>de la mancipeo, r | dadimina, e quan<br>e sua de lagar<br>readelizando en<br>Carien<br>urres de NP 5-o.<br>revolución en Treso                                          | e de nanda intera<br>e seria para aces<br>e ovir o penaliterad<br>o o e Assinatura<br>Apón o preventiero<br>para ELA ARTINER                                                                      | nto as            |
| Destato, sin de per<br>personalitation, i<br>internación de Miler<br>Carimo e A<br>Negación de Actar<br>Lagrenentação de Actar<br>Lagrenentação de Actar<br>Lagrenentação de Actar                                                                 | teaction of the second second                                                                                                    | orielangeles a<br>errocat tat o<br>meno exectiva<br>portaliset<br>e obspatiere p<br>Arrecolação o<br>e obs co - Cato                                                                                                    | par percitados dalo ver<br>15/000 5.0, o generalis<br>o da Maracipio, respo<br>no vestogolo, do Sea<br>Travelação do Sea<br>Parto - Miz. Ario da A<br>Baceção do sea logi                                                                                                    | Automate, e quare<br>e uno de logano<br>materizando-m<br>control dispando-m<br>control<br>Contem<br>arma de NF S-o.<br>pelos contros s              | <ul> <li>e orazňa vzesta<br/>e ostrala para alesie</li> <li>e orač o ponulinené</li> <li>bo o Assinatura</li> <li>bo o Assinatura</li> <li>Após o prevenchemen</li> <li>bo stalinatura</li> </ul> | so as petas       |
| Declary, sist os per<br>organización de la con-<br>trataria de Maria<br>Marina de Maria<br>Carlendo e A<br>espacible de Audari<br>spensentação de Audari<br>espensentação de Sudar<br>ERNARDES, 52<br>ESNARDES, 52<br>ESNARDES, 52<br>ESNARDES, 52 | terester<br>troutescore trans-<br>troutescore trans-<br>outer outer outer and<br>data                                                                                                    | obelangebes in<br>ere coust that to<br>mento electronic<br>portolicel<br>e obelgatitre p<br>Arresologilo o<br>colo o Exter<br>glio. Aguarda a                                                                                                    | par preside Jas da ver<br>1 store 1 s.n. a penda<br>o da Maracipa, expenda<br>o da Maracipa, expenda             | Budieran, e guar<br>e uno de lagendo-m<br>nestategaendo-m<br>Coarten<br>pres de NPS-o,<br>pelos correco s<br>recolocidação e T<br>ne pola pedicibua | <ul> <li>do navña videixa<br/>e videla para aleis<br/>o ovi o penditivida</li> <li>bo o Assimtaria</li> <li>Ação a preventiente<br/>post SUA AZITVER</li> <li>b.</li> </ul>                       | nto e             |

## EXEMPLO DO FORMULÁRIO DE CREDENCIAMENTO DE TOMADOR

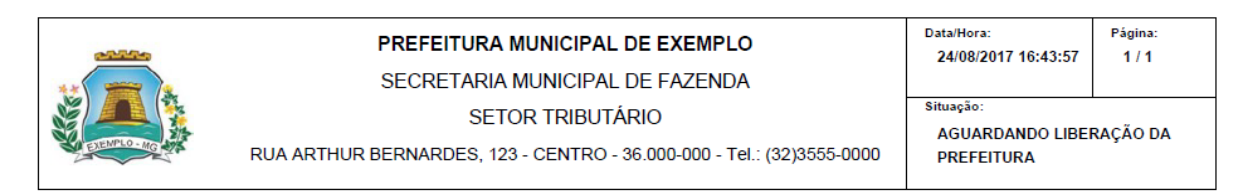

#### Formulário de Credenciamento - Tomador - NFS-e

| Tomador                             |                    |               |                                 |  |
|-------------------------------------|--------------------|---------------|---------------------------------|--|
| Nome do Tomador:<br>TOMADOR EXEMPLO |                    |               | CPF/CNPJ:<br>44.188.945/0001-54 |  |
| E-mail:<br>exemplo@gmail.com        |                    |               |                                 |  |
| Endereço                            |                    |               |                                 |  |
| Logradouro:                         |                    |               | Número:                         |  |
| Complemento:                        |                    | Bairro:       |                                 |  |
| Telefone:<br>(00)0000-0000          | FAX:               |               |                                 |  |
| CEP:<br>36.000-000                  | Cidade:<br>EXEMPLO | Estado:<br>MG |                                 |  |

#### Termo de Responsabilidade

Declaro, sob as penas da lei, que as declarações aqui prestadas são verdadeiras, e que é de minha inteira responsabilidade, TOMADOR EXEMPLO(44.188.945/0001-54), a guarda e uso de login e senha para acesso ao Sistema de NFS-e ou de outro documento eletrônico do Município, responsabilizando-me civil e penalmente pelas informações prestadas.

Carimbo e Assinatura do Responsável

Despacho da Autoridade Fiscal

Carimbo e Assinatura

A apresentação desses documentos é obrigatória para validação do Sistema de NFS-e. Após o preenchimento e assinaturas entregue-os no Setor de Arrecadação e Tributação ou envie pelos correios para RUA ARTHUR BERNARDES, 123 - CENTRO - 36.000-000 - EXEMPLO - MG, A/C da Arrecadação e Tributação.

USUÁRIO:

Não é necessário enviar documentação. Aguarde a liberação do seu login pela prefeitura.

Página: 1/1

# **CREDENCIAMENTO DE CONTADOR**

1º PASSO

Para realizar o credenciamento de contador acesse o link abaixo:

<u>http:/prefeituramg.nfse-futurize.com.br/</u>

## 2º PASSO

No campo "CREDENCIAMENTO" clique em "CREDENCIAMENTO".

Página Inicial

## CREDENCIAMENTO

Credenciamento

Como Funciona

## S CANAL

Prestador

Contador

Tomador

Prefeitura

# CREDENCIAMENTO

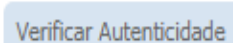

CONSULTA

Credenciamento

Situação do Prestador

Como Funciona

Credenciamento

No campo "CADASTRO DE CONTADORES" clique em "CADASTRE AQUI"".

## CADASTRO DE CONTADORES

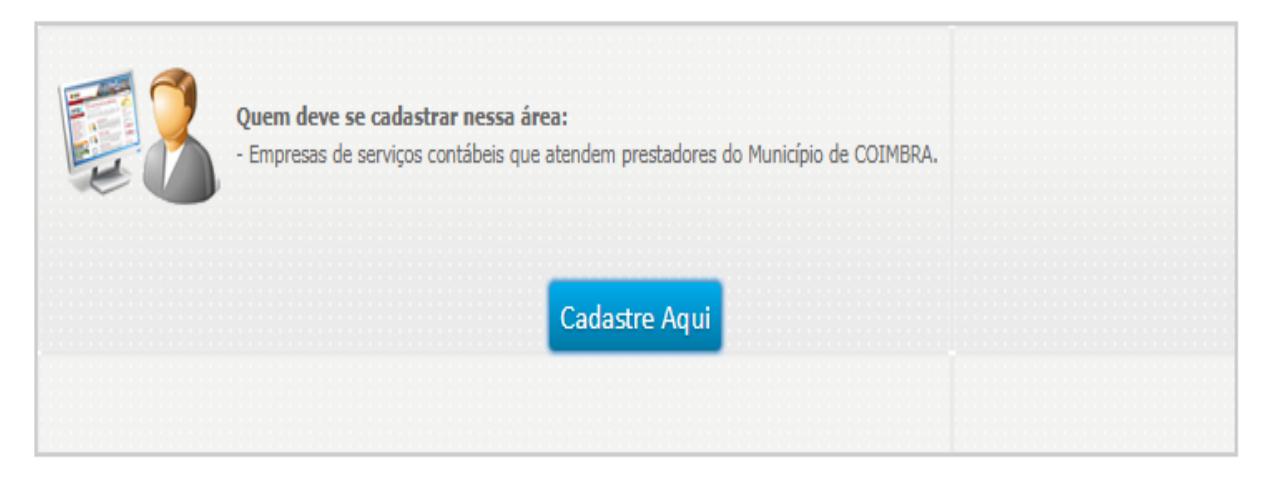

## 4º PASSO

No campo **"DADOS GERAIS"** <u>preencha os dados do contador com atenção</u>. Em caso de duvidas no preenchimento das informações entre contato em com a prefeitura.

| Nome Completo: * | CPF/CNPJ: *                 |
|------------------|-----------------------------|
| CONTADOR EXEMPLO | 052.662.576-79              |
| CRC:             | E-mail: * exemplo@gmail.com |
| Endereço:        | Número:                     |
| Complemento:     | Bairro:                     |
| Cidade:          | Estado:                     |
| EXEMPLO          | MG                          |
| CEP:             | Telefone: *                 |
| 36.000-000       | (00)0000-0000               |
| Celular:         | FAX:                        |
|                  |                             |

No campo **"DADOS DE LOGIN"** o preenchimento é <u>obrigatório</u>. Deve-se preencher seu <u>e-mail</u>, login e senha.

OBS: O E-mail á ser preenchido é para a recuperação de senha do contador, caso tenha perdido ou esquecido terá a opção de recuperar sua senha.

## 5.1

Preencha os dados de acordo com o exemplo abaixo:

|        | E-mail: *         |           |                                               |
|--------|-------------------|-----------|-----------------------------------------------|
|        |                   |           | J                                             |
|        | Repita a Senha: * |           |                                               |
|        |                   |           | ]                                             |
|        |                   |           | -                                             |
| Salvar |                   | Sair      |                                               |
|        |                   |           |                                               |
|        | Salvar            | E-mail: * | E-mail: *<br>Repita a Senha: *<br>Salvar Sair |

São campos obrigatórios: \*

## 5.2

| ados de Login |                   |
|---------------|-------------------|
| .ogin: *      | E-mail: *         |
| EXEMPLO       | exemplo@gmail.com |
| jenha: *      | Repita a Senha: * |
|               |                   |
|               |                   |
| Salvar        | Sair              |
| o obrigatório |                   |
| São campo     | s obrigatórios: * |

Após o termino de seu credenciamento o contador irá baixar, imprimir e preencher o **Formulário de Credenciamento**.

| Prefeitura Municipal de Exemplo                                                                                                    |                                                    |  |
|----------------------------------------------------------------------------------------------------|----------------------------------------------------|--|
|                                                                                                    | Situação:<br>AGUARDANDO LIBERAÇÃO DA<br>PREFEITURA |  |
| Dados do Contador                                                                                                    |                                                    |  |
| Código: 10<br>CONTADOR EXEMPLO<br>CPF/CNPJ: 052.662.576-79<br>Formulário de Credenciamento<br>Clique no link abaixo, baixe o formul | lário, preencha-o e entregue na                    |  |
| prefeitura.<br>Baixar Formulá                                                                                                    | ário(PDF)                                          |  |

## Cadastramento de Contador

## 7 ºPASSO

O Formulário de Credenciamento contém as **instruções para o seu preenchimento**, **documentação exigida para liberação do cadastro** e o **local de entrega da documentação.** 

| -                                                                                                    | PREFEITURA                                                                                                    | AUNICIPAL DE EXEMPLO                                                                                                    | 2010/01/00/02 10                                                                                                    | 1.1           |
|----------------------------------------------------------------------------------------------------|----------------------------------------------------------------------------------------------------|----------------------------------------------------------------------------------------------------|----------------------------------------------------------------------------------------------------|---------------|
| - <b>-</b>                                                                                                    | SECRETARIA                                                                                                    | ILINGEAL DE FAZENDA                                                                                                    |                                                                                                    |               |
| 3 💻 🧏                                                                                                    | 5010                                                                                                    | IN THEFT AND OPPATION IN THE OPPATION                                                                                                    | Shoph.                                                                                                    |               |
| Summer P.                                                                                                    | THE APPROX REPORTED IN                                                                                                    | CENTRO - 36 000 000 - THE (32/0505-0000                                                                                                  | PREFERENCE LEE                                                                                                    | KAÇAS CA      |
| orreutario de Cres                                                                                                    | Innianento - Contador - N                                                                                                    | 11.0                                                                                                    |                                                                                                    |               |
| antedor .                                                                                                    |                                                                                                    |                                                                                                    |                                                                                                    |               |
| None de Contaderi<br>CONTADOR EXEMPL                                                                                                    | ٠                                                                                                    | CPR/CNP.4<br>042.442.476.7                                                                                                    |                                                                                                    |               |
| E-mail<br>completigenation                                                                                                    |                                                                                                    |                                                                                                    |                                                                                                    |               |
| indereça                                                                                                    |                                                                                                    |                                                                                                    |                                                                                                    |               |
| Lagradowne:                                                                                                    |                                                                                                    | Número:                                                                                                    |                                                                                                    |               |
| Complementor                                                                                                    |                                                                                                    | Beire:                                                                                                    |                                                                                                    |               |
| Talafone:<br>popose-com                                                                                                    | 74A                                                                                                    |                                                                                                    |                                                                                                    |               |
| CEP.                                                                                                    | Collection Collection                                                                                                    | Bellador.                                                                                                    |                                                                                                    |               |
|                                                                                                    |                                                                                                    |                                                                                                    |                                                                                                    |               |
| ermo de Respons<br>Dociaro, sob as po<br>integorisatilidados, l<br>Stationa de NFS-o<br>informações preste                                                                                                    | abilitánde<br>mas da Ivil, que as declaração<br>contracional Exalitate conso<br>ou de cubro documento eleto<br>des.                                                                                                    | n nqui peestadan hão verdadeinan, e que<br>BIZ.STP (70), a quanda e uso de laque e<br>rano do Manoque, responsalizzando e<br>-           | e é de minha inteita<br>seaha pasa acessa<br>le cail e penalment                                                                                                    | ao<br>e pelas |
| ermo de Respeca<br>Declaro, sob as pe<br>engonauticade<br>informações presis<br>caminto e /<br>Caminto e /<br>Caminto e /                                                                                                    | abilitiese<br>man da ku, que au declarayQie<br>convencione Foundant Oppilo<br>su de codro documento meto<br>des.<br>sostantaria do Responsibuel<br>desae Flucat                                                                                                    | s aqui prestadas silo vectodeiras, e que<br>1823/14 / 19, a guanda e usa de lagor<br>reso do Manufue, responsatilizarás e                | n é de minha inteita<br>sentra para acessa<br>le call e penament                                                                                                    | ao<br>o petas |
| ierro de Respons<br>Induces, sob es pe<br>responsation de NPR-<br>lespense de NPR-<br>informações preste<br>Castreto e J<br>Castreto e J<br>Integrache de Autor                                                                                                    | abilitade<br>mar da lar, gan an declaração<br>contracion Existânt o (2012)<br>au do cuán documenta estad<br>dos.<br>Sostantano do Responsável<br>Idade Piscal                                                                                                    | n ngai pestidan lako vedidelarina, e gan<br>1973 TAP 79, a ganadi e usa de lagin<br>e na de Manafes, regenerativo de la directoria e<br> | e é de minha imeira<br>senta para aceso<br>e cail e penament<br>de cail e penament<br>de cail e penam | ao<br>e petas |
| erno de Respon<br>Decimo, sob as per<br>esponsabilidade,<br>Statema de NYX-e<br>informações preside<br>Camitão e /<br>Camitão e /                                                                                                    | abilitade<br>nas da ku, gae an declaração<br>contractor (2004) (2004) (2004)<br>des<br>contractor douterando endo<br>des<br>contractor do Responsave<br>resolution do Responsave<br>resolution do Responsave                                                                                                    | n dear prestada sito ventalezza, e que<br>mero do Maneque, expondediciando en<br>                                                        | n d de minha latelas<br>centro país acesos<br>se cest e pessativeid                                                                                                    | ao<br>e petas |
| Intro de Response     Intro de Response     Decision, ou de la pois     poission de la filia de     intro de la poission de     intro de la poission de     intro de     intro     intro     intro      intro     intro      intro      in | abilities<br>control of subset of solar to ability<br>control of solar to solar to ability<br>des<br>solar ability of solar to ability<br>solar ability of solar to ability<br>solar to ability of solar to ability<br>solar to control of solar des<br>solar to control of solar des<br>solar to control of solar des<br>solar to control of solar des<br>move documentage. A general | n maj prestrukcja sla verskuljena s opo<br>RCJTE Pro o pasadie vars deningen o<br>ma de transagen, regensektepisier<br>                  | n é de trainés interes<br>mentan para aces<br>de cale e pendanecia<br>no o Assendano<br>Adoi: o presentano<br>Adoi: o presentano<br>Interes TUM ATTUENT<br>Interes Cal                                                                                                    | ao<br>e pelas |

## EXEMPLO DO FORMULÁRIO DE CREDENCIAMENTO DE CONTADOR

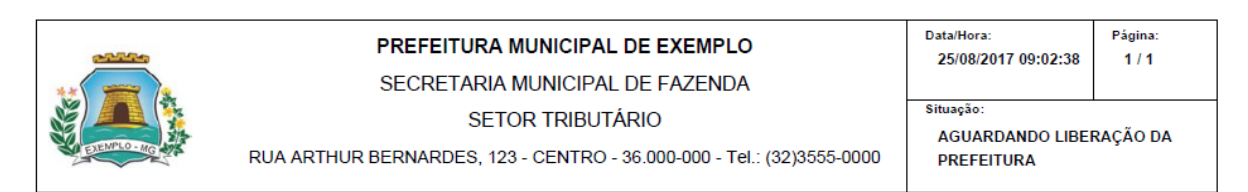

#### Formulário de Credenciamento - Contador - NFS-e

| Contador                              |                    |                             |  |
|---------------------------------------|--------------------|-----------------------------|--|
| Nome do Contador:<br>CONTADOR EXEMPLO |                    | CPF/CNPJ:<br>052.662.576-79 |  |
| E-mail:<br>exemplo@gmail.com          |                    |                             |  |
| Endereço                              |                    |                             |  |
| Logradouro:                           |                    | Número:                     |  |
| Complemento:                          |                    | Bairro:                     |  |
| Telefone:<br>(00)0000-0000            | FAX:               |                             |  |
| CEP:<br>36.000-000                    | Cidade:<br>EXEMPLO | Estado:<br>MG               |  |

#### Termo de Responsabilidade

Declaro, sob as penas da lei, que as declarações aqui prestadas são verdadeiras, e que é de minha inteira responsabilidade, CONTADOR EXEMPLO(052.662.576-79), a guarda e uso de login e senha para acesso ao Sistema de NFS-e ou de outro documento eletrônico do Município, responsabilizando-me civil e penalmente pelas informações prestadas.

Carimbo e Assinatura do Responsável

Despacho da Autoridade Fiscal

Carimbo e Assinatura

A apresentação desses documentos é obrigatória para validação do Sistema de NFS-e. Após o preenchimento e assinaturas entregue-os no Setor de Arrecadação e Tributação ou envie pelos correios para RUA ARTHUR BERNARDES, 123 - CENTRO - 36.000-000 - EXEMPLO - MG, A/C da Arrecadação e Tributação.

USUÁRIO:

Não é necessário enviar documentação. Aguarde a liberação do seu login pela prefeitura.